# **Sh@wline**

## **SL PUNCHLITE 220**

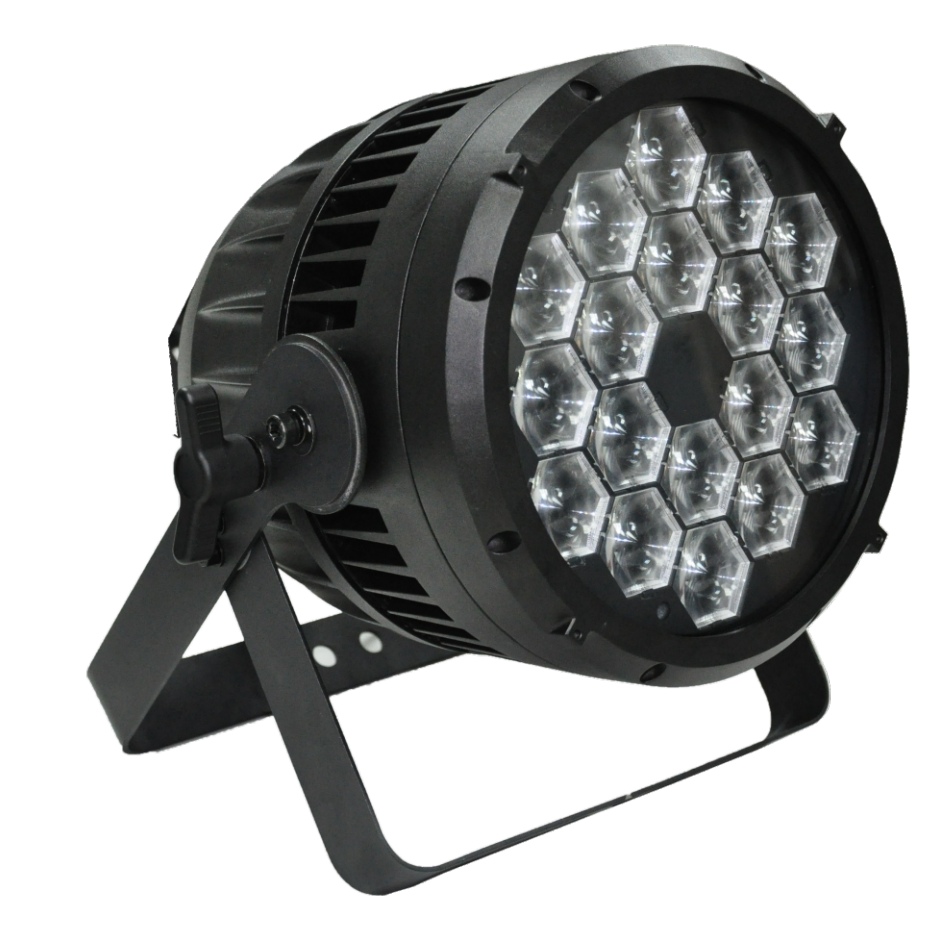

#### **Showline Offices**

**Showline - Dallas** 10911 Petal Street Dallas, TX 75238 Tel: 214-647-7880 Fax: 214-647-8030

**Showline - Europe** 

Marssteden 152 Enschede 7547 TD The Netherlands Tel: +31 53 4500424 Fax: +31 53 4500425 Showline - Auckland 19-21 Kawana Street Northcote, Auckland 0627 New Zealand Tel: +64 9 481 0100 Fax: +64 9 481 0101

Showline - Asia Unit C, 14/F, Roxy Industrial Centre No. 41-49 Kwai Cheong Road Kwai Chung, N.T., Hong Kong Tel: +852 2796 9786 Fax: +852 2798 6545

Website: www.philips.com/showline

The material in this manual is for information purposes only and is subject to change without notice. Showline assumes no responsibility for any errors or omissions which may appear in this manual. For comments and suggestions regarding corrections and/or updates to this manual, please visit the Showline website at <u>www.philips.com/showline</u> or contact your nearest Showline office.

El contenido de este manual es solamente para información y está sujeto a cambios sin previo aviso. Showline no asume responsabilidad por errores o omisiones que puedan aparecer. Cualquier comentario, sugerencia o corrección con respecto a este manual, favor de dirijirlo a la oficina de Showline más cercana.

Der Inhalt dieses Handbuches ist nur für Informationszwecke gedacht, Aenderungen sind vorbehalten. Showline uebernimmt keine Verantwortung für Fehler oder Irrtuemer, die in diesem Handbuch auftreten. Für Bemerkungen und Verbesserungsvorschlaege oder Vorschlaege in Bezug auf Korrekturen und/oder Aktualisierungen in diesem Handbuch, moechten wir Sie bitten, Kontakt mit der naechsten Showline-Niederlassung aufzunehmen.

Le matériel décrit dans ce manuel est pour information seulement et est sujet à changements sans préavis. La compagnie Showline n'assume aucune responsibilité sur toute erreur ou ommission inscrite dans ce manuel. Pour tous commentaires ou suggestions concernant des corrections et/ou les mises à jour de ce manuel, veuillez s'il vous plait contacter le bureau de Showline le plus proche.

**Note:** Information contained in this document may not be duplicated in full or in part by any person without prior written approval of Showline. Its sole purpose is to provide the user with conceptual information on the equipment mentioned. The use of this document for all other purposes is specifically prohibited.

Document Number: SL PUNCHLITE 220 User's Manual

Version as of: 24th Oct, 2014 Rev1.0

SL PUNCHLITE 220 Installation & User's Manual © 2014 Philips Group. All rights reserved.

#### **IMPORTANT INOFRMATION**

#### Warnings and Notices

b.

When using electrical equipment, basic safety precautions should always be followed including the following:

- a. READ AND FOLLOW ALL SAFETY INSTRUCTIONS.
- c. Do not mount near gas or electric heaters.
- d. Equipment should be mounted in locations and at heights where it will not readily be subject to tampering by unauthorized personnel.
- e. The use of accessory equipment not recommended by the manufacturer may cause an unsafe condition.
- f. Do not use this equipment for other than intended use.
- g. Refer service to qualified personnel.

#### SAVE THESE INSTRUCTIONS.

WARNING: You must have access to a mains circuit breaker or other power disconnect device before installing any wiring. BE sure that power is disconnected by removing fuses or turning the mains circuit breaker off before installation. Installing the device with power on may expose you to dangerous voltages and damage the device. A qualified electrician must perform this installation.

**WARNING:** Refer to National Electrical Code<sup>®</sup> and local codes for cable specifications. Failure to use proper cable can result in damage to equipment or danger to personnel.

**WARNING:** This equipment is intended for installation in accordance with the Nation Electric Code® and local regulations. It is also intended for installation in indoor applications only. Before any electrical work is performed, disconnect power at the circuit breaker or remove the fuse to avoid shock or damage to the control. It is recommended that a qualified electrician perform this installation.

#### Additional Resources for DMX512

For more information on installing DMX512 control systems, the following publication is available for purchase from the United States Institute for Theatre Technology (USITT), "Recommended Practice for DMX512: A Guide for Users and Installers, 2nd edition" (ISBN: 9780955703522). USITT Contact Information:

#### USITT

315 South Crouse Avenue, Suite 200 Syracuse, NY 13210-1844 Phone: 1.800.938.7488 or 1.315.463.6463 www.usitt.org

#### **Showline Limited Two-Year Warranty**

Showline offers a two-year limited warranty of its luminaires against defects in materials or workmanship from the date of delivery. A copy of the Showline two-year limited warranty containing specific terms and conditions can be obtained by contacting your local Showline office.

### **Sh** wline

### **TABLE OF CONTENTS**

| Showline Offices                             | Inside Front Cover |
|----------------------------------------------|--------------------|
| IMPORTANT INFORMATION                        |                    |
| Warnings and Notices                         | 1                  |
| Additional Resources for DMA512              | 1                  |
| TABLE OF CONTENTS                            | 1                  |
| PREFACE                                      |                    |
| About this Manual                            | 3                  |
| Included Items                               | 3                  |
| CL DUNCHI ITE 110 OVEDVIEW                   |                    |
| SL PUNCILLITE 220 OVERVIEW                   | 4                  |
| INSTALLATION AND SET UD                      | 4                  |
| INSTALLATION AND SET UP                      |                    |
| Connecting the SL PLINCHLITE 220 to AC Power | 0                  |
| Connecting to the DMX512 Network             |                    |
| Mounting Luminaire                           |                    |
| Truss / Hanging Applications                 | 8                  |
| Floor Mounting                               |                    |
| OPERATION AND PROGRAMMING                    | 0                  |
| LCD Display and Menu System                  | 9                  |
| LCD Display and Menu System Operation        |                    |
| SL PUNCHLITE 220 Menu Tree                   |                    |
| Quick Selection Buttons                      |                    |
| Edit a Preset Button                         |                    |
| Edit a Chase Button                          |                    |
| DMX Address Button                           | 13                 |
| Dimming Curve Selection                      | 14                 |
| Master / Slave Operational Mode              |                    |
| DMX CONTROL                                  |                    |
| SL PUNCHLITE 220 DMX Mapping                 | 16                 |
| Simple 8-Bit Mode                            | 16                 |
| Simple 8-Bit Group Mode                      | 17                 |
| RGBW 8-Bit Mode                              | 18                 |
| RGBW 8-Bit Group Mode                        |                    |
| RGRW 16-Bit Mode                             | 23                 |
| RGBW 16-Bit Group Mode                       | 27                 |
|                                              | 27                 |
| HSIC Mode                                    | 28                 |
|                                              | 29                 |
| DMX Timing Channel Detail                    |                    |
| RDM PARAMETER IDs                            |                    |
| SL PUNCHLITE 220 RDM Parameter IDs           | 36                 |
| CLEANING AND CARE                            |                    |
| Special Cleaning and Care Instructions       | 39                 |
| Front Lens Cleaning                          | 39                 |
| Service and Maintenance                      | 39                 |
| TECHNICAL SPECIFICATIONS                     |                    |
| Operational Specifications                   | 40                 |
| Luminaire Dimensions                         | 41                 |

### Sh⊗wline

### PREFACE

#### 1. About this Manual

The document provides installation and operation instructions for the following products:

• SL PUNCHLITE 220 Luminaire

Please read all instructions before installing or using this product. *Retain this manual for future reference*. Additional product information and descriptions may be found on the product specification sheet.

Note: The SL PUNCHLITE 220 has a universal voltage range of 100 to 240 VAC (auto-ranging).

#### 2. Included Items

Each SL PUNCHLITE 220 luminaire includes the following items:

- SL PUNCHLITE 220 Luminaire
- Quick Start Guide

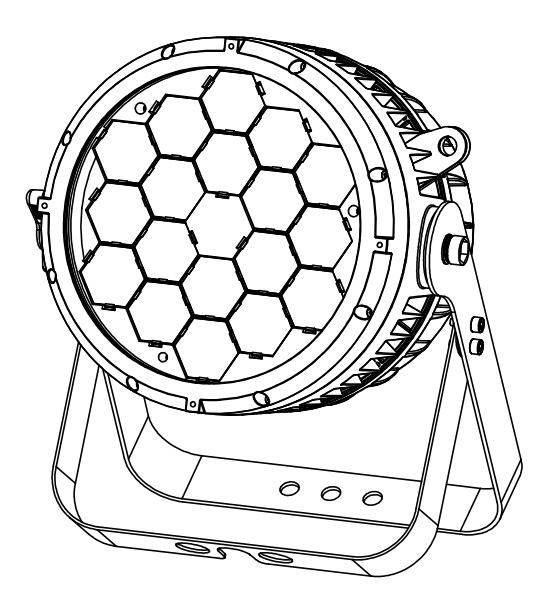

**SL PUNCHLITE 220** 

### **Sh**owline

About this Manual

#### **SL PUNCHLITE 220 OVERVIEW**

#### 1. SL PUNCHLITE 220 COMPONENTS

**Common Luminaire Components** 

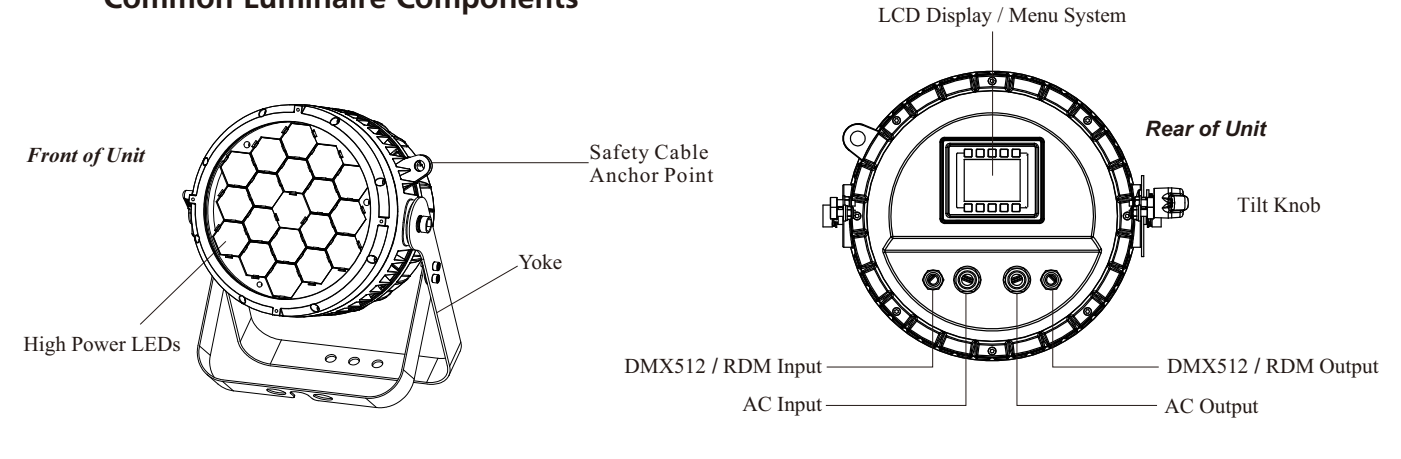

#### Figure 1: SL PUNCHLITE 220 Common Components

#### LCD Display / Menu System

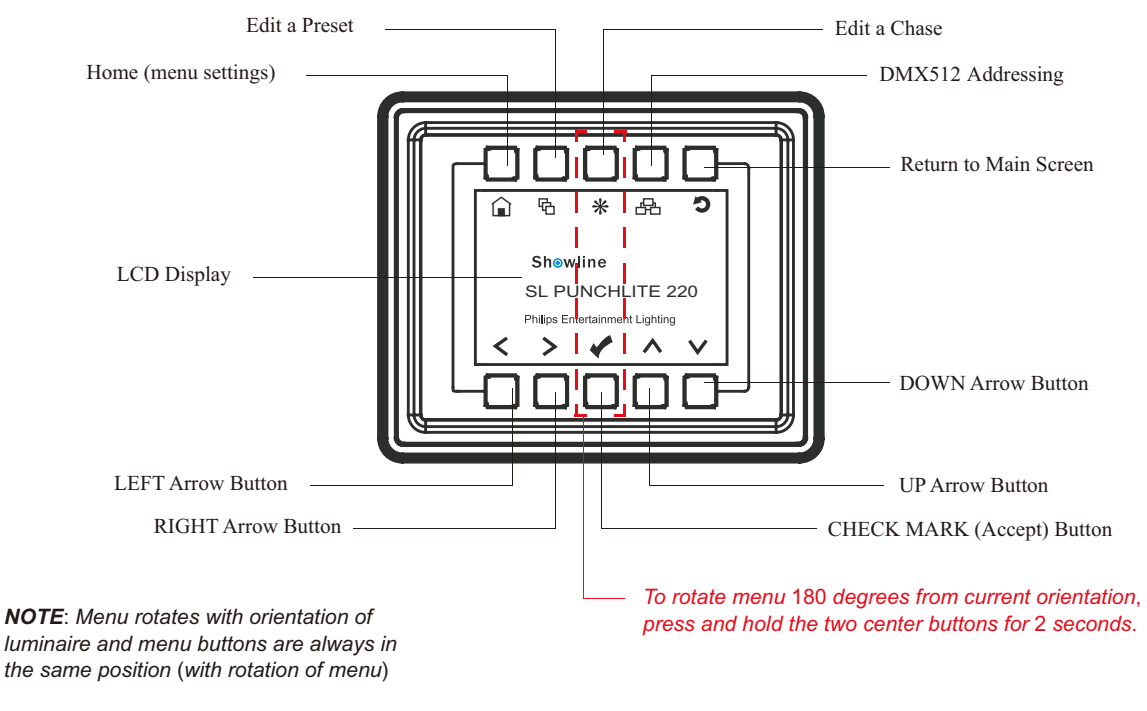

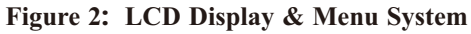

Note: For Menu operation and programming details, refer to "LCD Display and Menu System" on page 9.

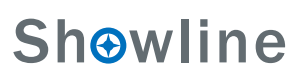

4)

1.04

1.0

0.95

### INSTALLATION AND SET UP

#### 1. Power Requirements

The SL PUNCHLITE 220 operates on AC input voltages from 100 to 240 VAC.

WARNING! The SL PUNCHLITE 220 does not have an ON/OFF switch. Always disconnect power input cable to completely remove power from the luminaire when not in use.

#### **AC Power Operation**

When connected to an AC source, the unit operates on 100 to 240 volts AC (+/- 10%, auto-ranging). The luminaire contains an auto-ranging power supply. Each luminaire can draw up to 230 Watts.

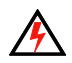

WARNING! Maximum amount of fixtures that may be daisy-chained is (A) 6 units  $100 \sim 120$ VAC or (B) 15 units  $230 \sim 240$ VAC (15 Amps).

| Voltage (AC) | Total Current (A) |
|--------------|-------------------|
| 100          | 2.30              |
| 110          | 2.1               |
| 120          | 1.91              |
| 130          | 1.77              |
| 140          | 1.64              |
| 150          | 1.53              |
| 160          | 1.43              |
| 170          | 1.35              |

| t (A) | Voltage (AC) | Total Current (A |
|-------|--------------|------------------|
|       | 180          | 1.27             |
|       | 190          | 1.21             |
|       | 200          | 1.15             |
|       | 210          | 1.09             |

220

230

240

Table 1: SL PUNCHLITE 220Voltage (VAC) vs. Current\*

Note: For wiring of AC input connector, refer to "Connecting SL PUNCHLITE 220 to AC Power" on page 6.

#### 2. Connecting Power

Units can be powered in one of two ways:

- Direct connection to an AC power source using an AC input cable. For wiring of the AC input connector, refer to "Connecting SL PUNCHLITE 220 to AC Power" on page 6.
- Connection from the AC output of another SL PUNCHLITE 220. When using this method, it is very important not to connect any other type of equipment device.

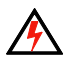

WARNING! Only connect other SL PUNCHLITE 220 to the AC Output (Thru) connector of a SL PUNCHLITE 220.

**Sh**owline

#### **Connecting SL PUNCHLITE 220 to AC Power**

Table 2 describes how to connect power to your SL PUNCHLITE 220. Field wiring of the SL PUNCHLITE 220 LED Luminaire is straight-forward. A total of 3 wires/conductors need to be brought to the unit. The following wiring scheme is required:

| Wire Color   | Purpose                  |
|--------------|--------------------------|
| Brown        | Main/Line(100 to 240VAC) |
| Blue         | Neutral                  |
| Green/Yellow | Ground (Earth)           |

#### Table 2: SL PUNCHLITE 220AC Input Connections

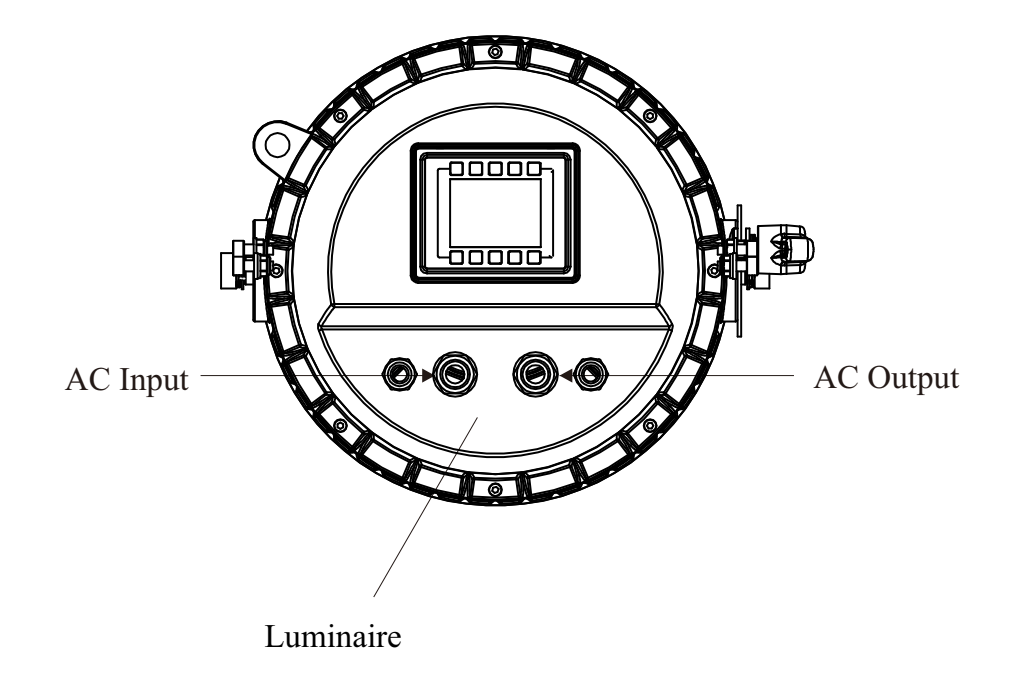

Figure 3: SL PUNCHLITE 220 AC Input & Output Connections

6 Connecting SL PUNCHLITE 220 to AC Power

#### 3. Connecting to the DMX512 Network

Basic DMX512 installation consists of connecting multiple SL PUNCHLITE 220 units together (up to 15 luminaires) in "daisy-chain" fashion. A cable runs from the control console (or DMX512 control source) to the DMX connector on the first SL PUNCHLITE 220. Another cable runs from the other DMX connector on the first unit to a DMX connector on the next SL PUNCHLITE 220 (or DMX512 device to be controlled).

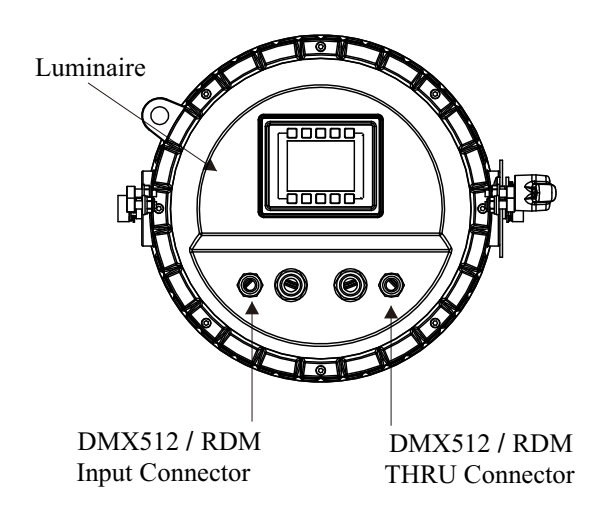

#### Figure 4: SL PUNCHLITE 220 DMX512 Input / Output Connections

Note: For more information on DMX512 networking and systems, refer to "Additional Resources for DMX512" on page 1. For SL PUNCHLITE 220 DMX Mapping, refer to "DMX CONTROL" on page 16.

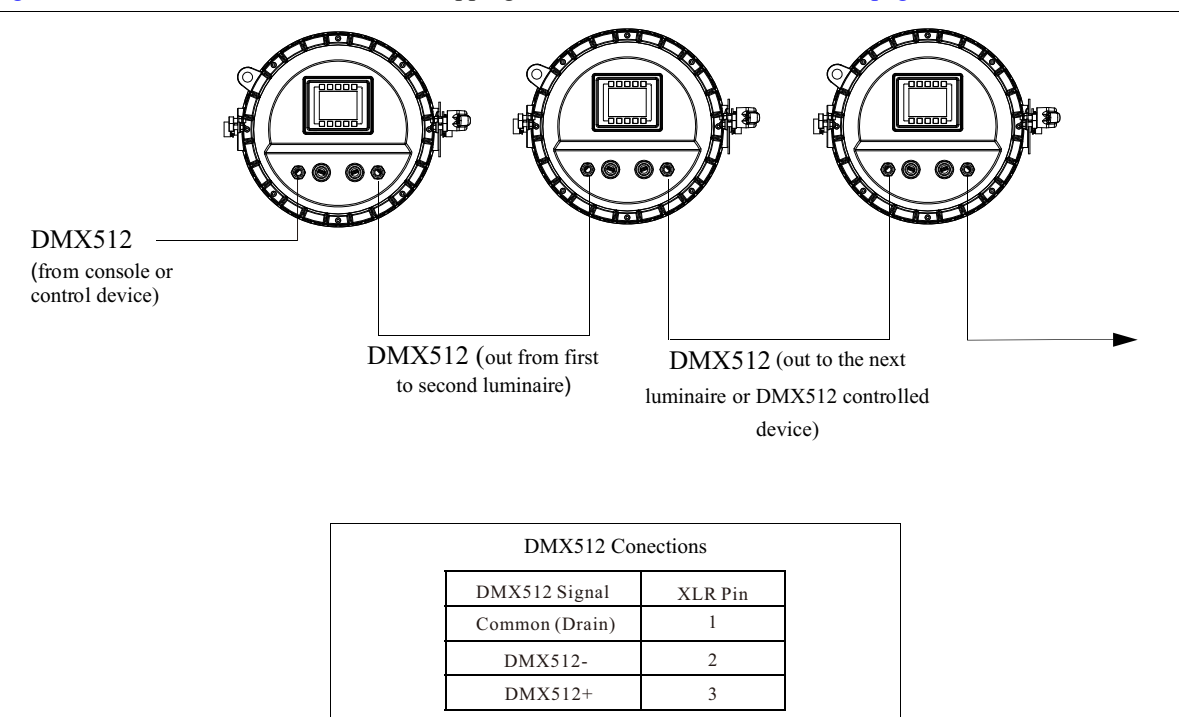

Note: Remaining pins on each connector are not used.

Figure 5: SL PUNCHLITE 220- DMX512 Connections

### **Sh**owline

7

#### 4. Mounting Luminaire

#### **Truss / Hanging Applications**

The SL PUNCHLITE 220 is provided with the ability to hang via truss hooks, clamps, etc. (sold separately). Simply attach hook, clamp, etc. to the SL PUNCHLITE 220 yoke in the provided M10 holes. It is recommended (and may be required by local and national safety codes) to use and install a safety cable (sold separately) as illustrated in Figure 6. When hanging the fixture, be sure to leave enough space around the luminaire to allow proper, uninterrupted airflow for cooling and movement. Refer to "Luminaire Dimensions" on page 36 for spacing (dimensional) requirements.

Note: Mounting hooks, clamps, safety cables, etc. are sold separately or by others. For mounting accessories available for this product, refer to "Accessories" on page 3.

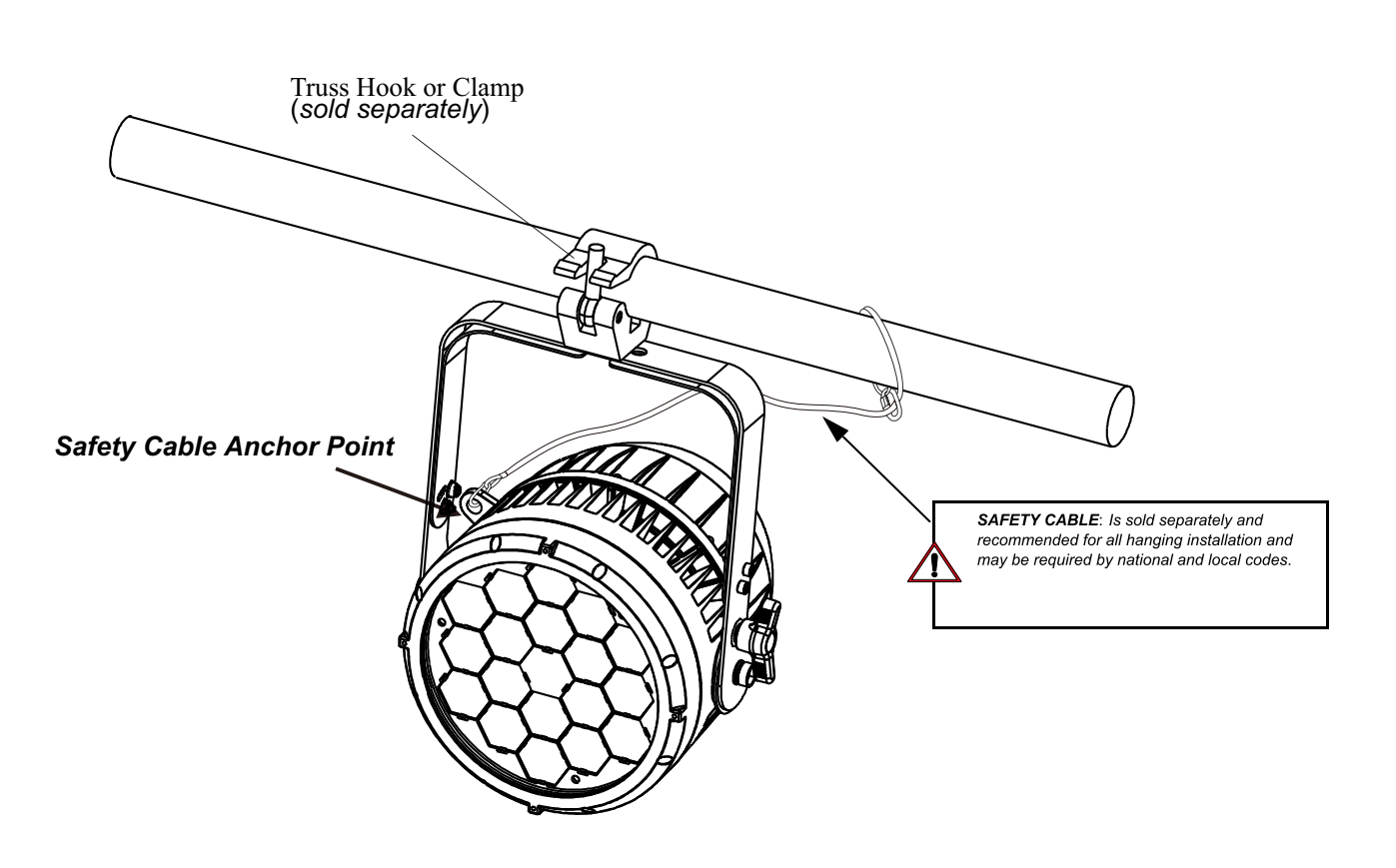

Figure 6: Mounting the Fixture - Hanging Applications

#### Floor Mounting

The SL PUNCHLITE 220 is designed to sit directly on its split yoke in a floor installation application. When used in this type of application, be sure to leave enough space around the luminaire to allow proper, uninterrupted airflow for cooling and movement.

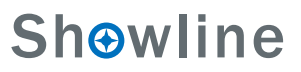

#### **OPERATION AND PROGRAMMING**

#### 1. LCD Display and Menu System

#### **SL PUNCHLITE 220**

The SL PUNCHLITE 220's LCD Display and Menu System provides local control for accessing the following fixture's settings:

- Presets (Standard and User Defined)
- Color Filter
- Effects (Chases preloaded and user defined)
- Strobe / Timing
- Settings
- Lock Fixture (to prevent changes)
- Password
- Status

**Note:** If there are multiple luminaires in a system, changes would need to be made at each LCD Menu as desired. For SL PUNCHLITE 220 menu structure, see "SL PUNCHLITE 220 Menu Tree" on page 11.

Upon power up, the LCD will display the main screen showing the product type/name. If DMX is enabled, the programmed address will appear after power up.

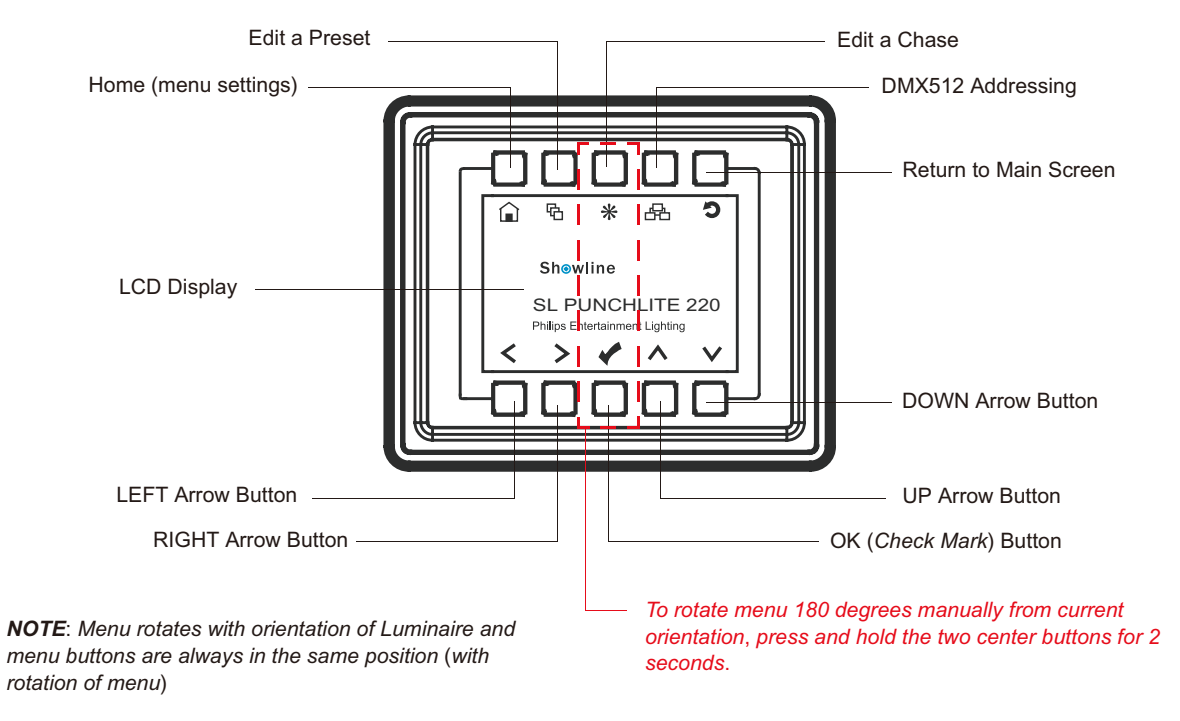

Figure 7: LCD Display and Menu System

### **Sh** wline

#### 2. LCD Display and Menu System Operation

The LCD Display Menu system consists of several categories. Use the Menu Buttons to access and make changes to the menu items. When the desired menu item is reached, press the desired Menu Button to display the menu options and to navigate and configure the menu options as required.

#### To navigate and access menu settings/selections:

- Step 1. Make sure unit is powered and turned on.
- Step 2. Press the desired button (as shown in Figure 8) to access menu categories.
- Step 3. Use UP | DOWN | LEFT | RIGHT arrow buttons to navigate through the various options and settings.
- Step 4. Make changes as desired.

Press CHECK MARK (OK) button to accept changes.

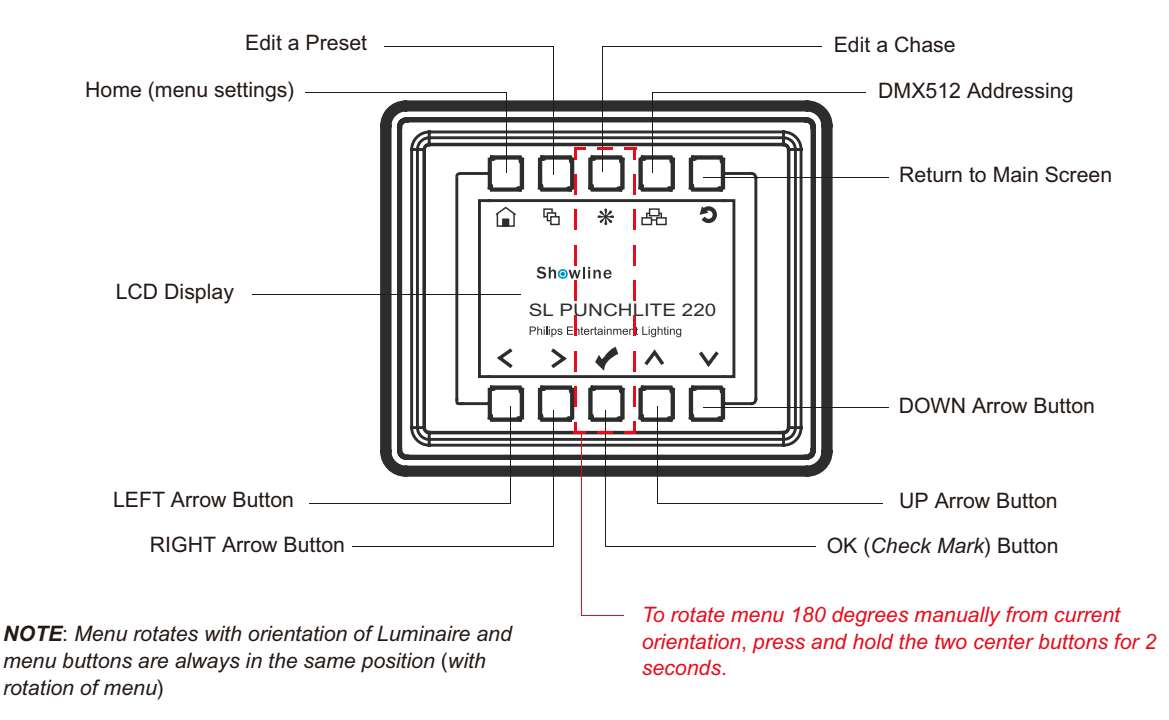

Figure 8: LCD Display and Menu System

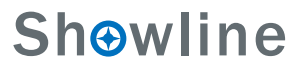

#### 3. SL PUNCHLITE 220 Menu Tree

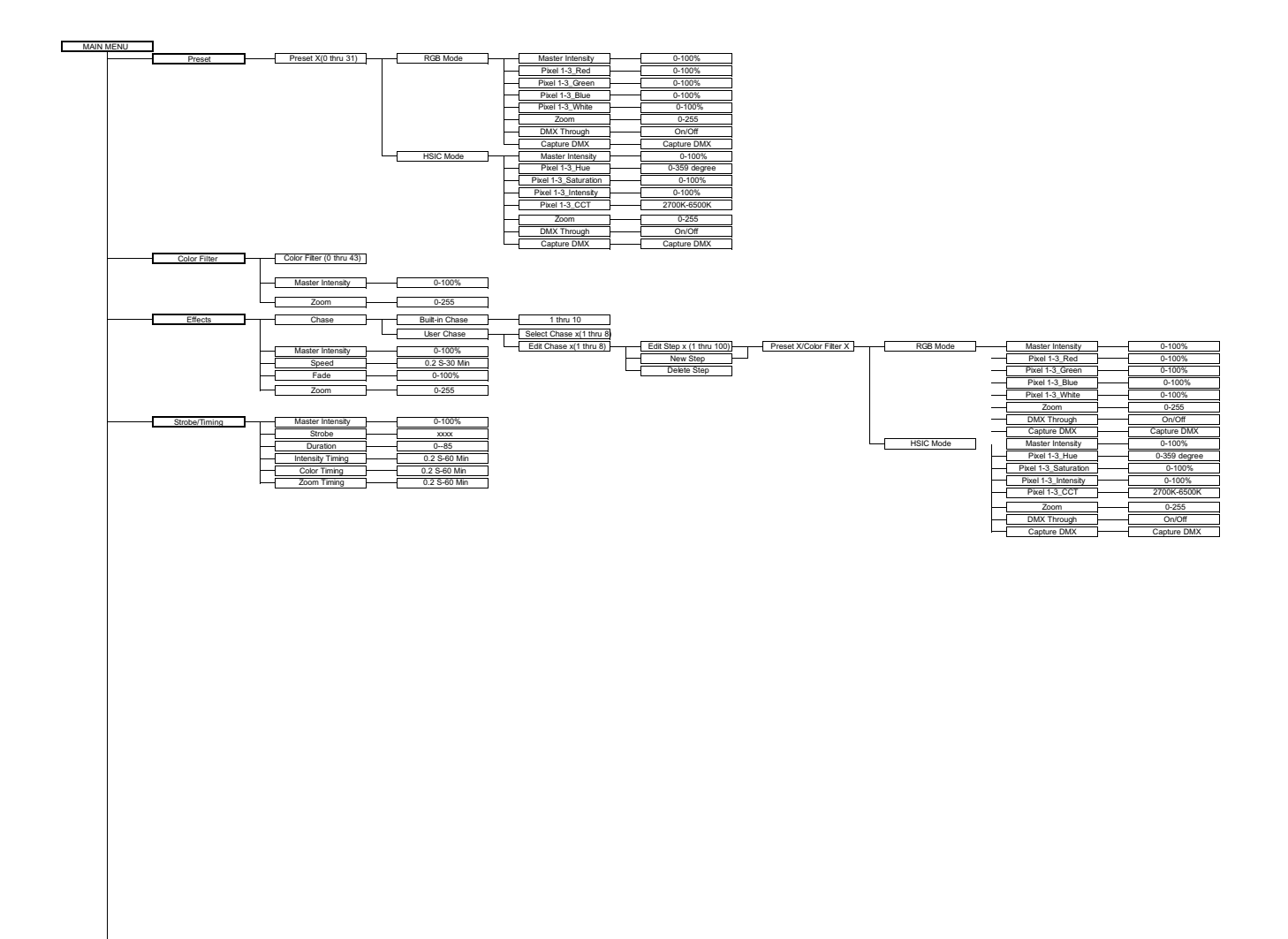

Continued on next page

Figure 9: SL PUNCHLITE 220 Menu Tree(Part 1)

**Sh**owline

11

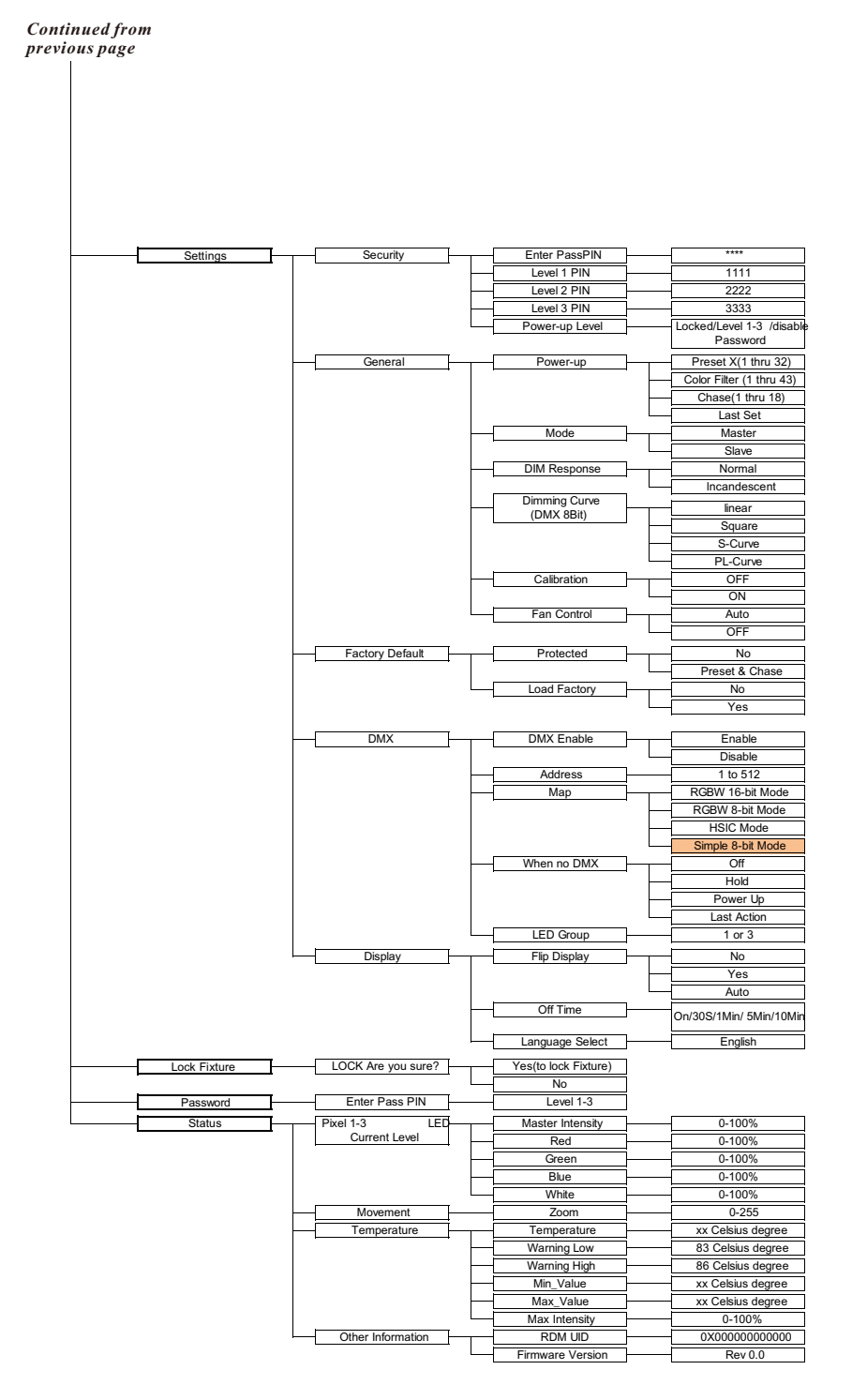

Figure 10: SL PUNCHLITE 220 Menu Tree(Part 2)

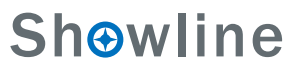

#### 4. Quick Selection Buttons

When in Manual Mode, the SL PUNCHLITE 220's features can be accessed via the on-board LCD menu system or via three quick select buttons:

- Edit a Preset Button
- Edit a Chase Button
- DMX Address Button

#### **Edit a Preset Button**

#### To edit and save a preset:

- Step 1. Press Edit a Preset button. Current preset will be shown.
- Step 2. Use LEFT and RIGHT arrow buttons to scroll through all presets.
- Step 3. Once at desired preset, use UP and DOWN arrows to access (highlight) preset parameters. Once in desired parameter, use LEFT and RIGHT arrow buttons to adjust parameter value as desired.
- Step 4. Once all values are adjusted as desired, press OK (Check Mark) button.
- Step 5. Save preset menu option will appear. Use LEFTand RIGHT arrow buttons to select preset number.
- Step 6. If saving preset, press OK (Check Mark) button. Confirm choice.
- Step 7. Preset is now saved.

#### **Edit a Chase Button**

#### To edit and save a chase:

- Step 1. Press Edit a Chase button. Current chase will be shown.
- Step 2. Use LEFT and RIGHT arrow buttons to scroll through all chases (Built In and User Chases).

**Note:** For Built In Chases, only the Speed and Fade parameters may be changed and saved. For User Chases, Chase Number, Total Steps, Speed, and Fade Parameters may be changed and saved.

- Step 3. Once at desired chase, use UP and DOWN arrows to access (highlight) chase parameters. Once in desired parameter, use LEFT and RIGHT arrow buttons to adjust parameter value as desired.
- Step 4. Once all values are adjusted as desired, press OK(Check Mark) button.
- Step 5. Save chase menu option will appear. Use LEFT and RIGHT arrow buttons to select chase number.
- Step 6. If saving chase, press OK (Check Mark) button. Confirm choice.
- Step 7. Chase is now saved.

#### **DMX Address Button**

#### To edit and save a DMX address:

- Step 1. Press DMX Address button. Current DMX Address will be shown.
- Step 2. Press OK (Check Mark) button to highlight a digit in the DMX address.
- Step 3. Use LEFT and RIGHT arrow buttons to scroll through all digits.
- Step 4. Once at desired digit, use UP and DOWN arrows to change highlighted digit. Once digit is set, use LEFT and RIGHT arrow buttons to set other digits in DMX address.
- Step 5. Once all digits are set in DMX address, press OK(Check Mark) button.
- Step 6. DMX will display and is saved.

### Shwline

Edit a Preset

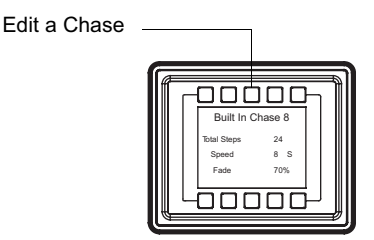

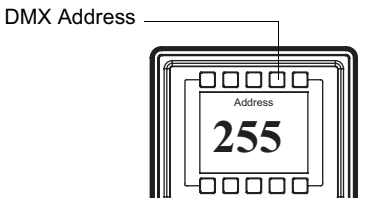

#### 5. Dimming Curve Selection

Through the menu, you are able to select one of four dimming curves:

- Linear Curve
- PL\_Curve
- S\_Curve
- Square Curve

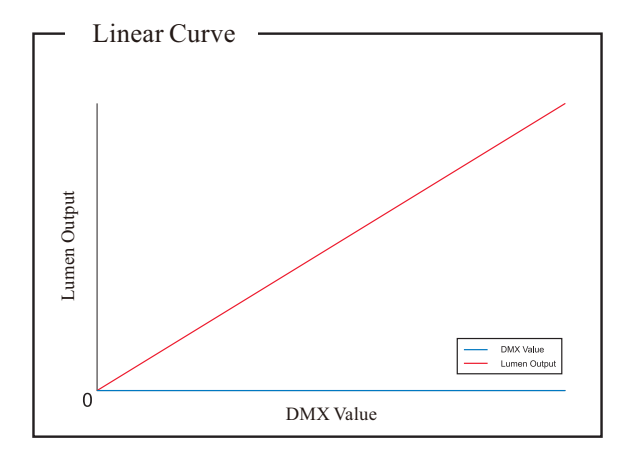

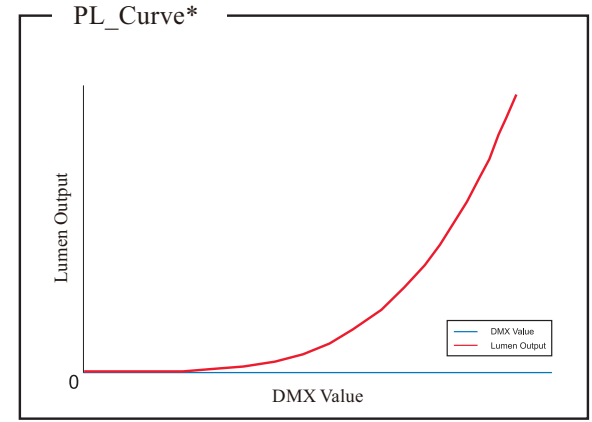

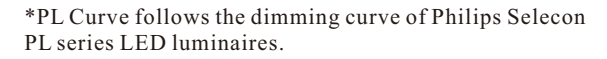

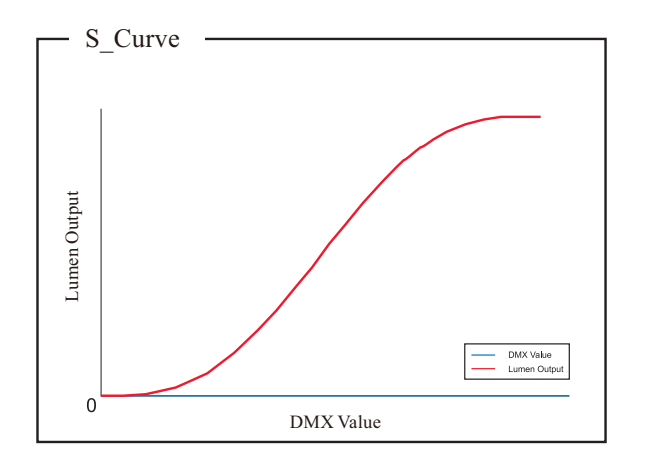

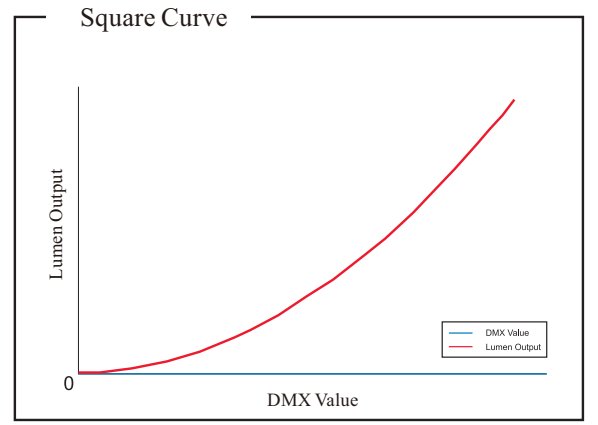

Figure 11: SL PUNCHLITE 220 Dimmer Curves

#### 6. Master / Slave Operational Mode

The Master / Slave Operational Mode allows one SL PUNCHLITE 220 to act as the "Master" unit and all other connected units are controlled by this unit. When a unit is set to "Slave" mode, it will only listen to and follow any commands sent from a "Master" unit. Only one "Master" unit is allowed in this type of operation.

To setup a master / slave network:

- Step 1. Set the first device in the DMX512 chain to Master Mode through the unit's menu system.
- Step 2. Set all other connected units to Slave Mode.
- Step 3 The master unit can be controlled via DMX512, RDM or through standalone operation (self-contained network utilizing on-board effects). The slave units will mimic the master unit's operation in all cases.

Note: For more information on DMX512 networking and systems, refer to "Additional Resources for DMX512" on page 1. For SL PUNCHLITE 220 DMX Mapping, refer to "DMX CONTROL" on page 16.

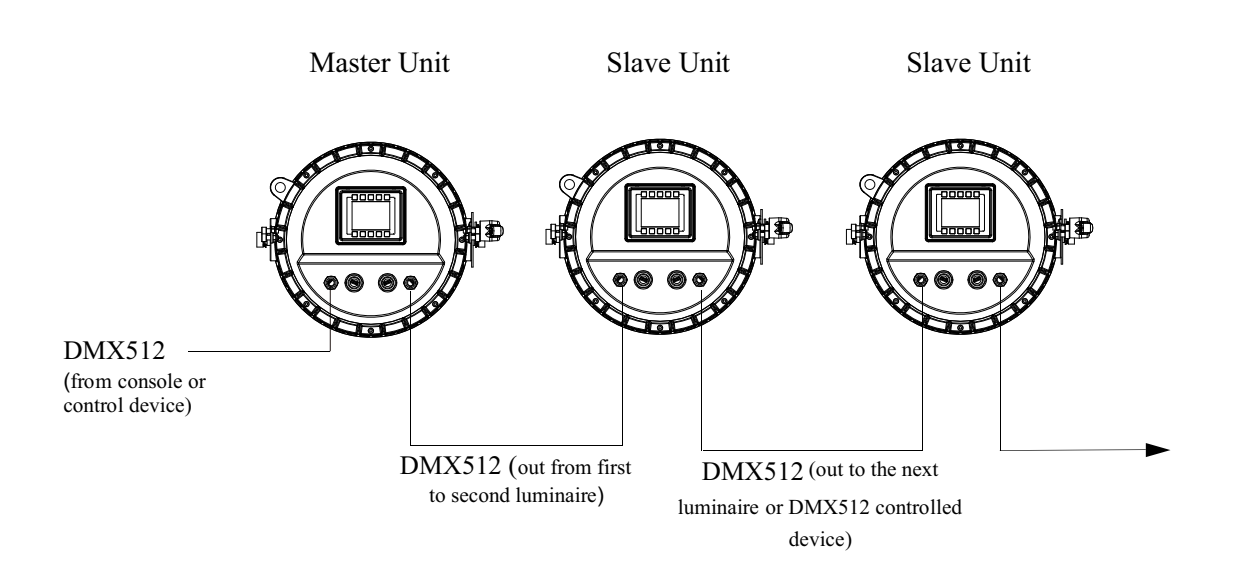

Figure 12: SL PUNCHLITE 220- Master / Slave Configuration

### **DMX CONTROL**

Г

This section contains information for operating the luminaire using DMX control in Simple 8-bit, RGBW 8-bit, RGBW 16-bit or HSIC (Hue, Saturation, Intensity and Color Correction) modes. For Menu options and detailed information, see "LCD Display and Menu System" on page 9.

**Note:** These tables assume a DMX start address of 1. When a different starting address is used, this address becomes channel 1 function and other functions follow in sequence.

#### 1. SL PUNCHLITE 220 DMX Mapping

Т

#### Simple 8-Bit Mode

Т

Table 3 provides DMX channel mapping of all DMX512 control values when the SL PUNCHLITE 220 LED Luminaire is in simple 8-bit DMX512 mode (as set by the luminaire's menu system).

-

| DMX<br>Channel | Parameter        | Range DMX | Range%   | <b>Default</b> - recom-<br>mended console<br>default values | Description                                                                                                    |  |
|----------------|------------------|-----------|----------|-------------------------------------------------------------|----------------------------------------------------------------------------------------------------|--|
| 1              | Master Intensity | 0 - 255   | 0 - 100% | 0                                                           | 8 bit control for Intensity of LED settings.                                                                                                    |  |
| 2              | Strobe           | 0 - 255   | 0 - 100% | 0                                                           | $\begin{array}{llllllllllllllllllllllllllllllllllll$                                                                                                    |  |
| 3              | Zoom             | 0 - 255   | 0 - 100% | 0                                                           | Variable control of zoom from 12°-45°                                                                                                    |  |
| 4              | Control          | 0 - 255   | 0 - 100% | 0                                                           | Functions of the SL Series products. Set control<br>channel value to desired action,hold value for at<br>least 5 seconds, then turn to 0.Set control channel value to 0 without any scaling.Default Setting on ConsoleDIM Response _Normal= DMX 0 - 4DIM Response IncandescentDimming Curve_linear= DMX 30 - 34Dimming Curve_Square= DMX 40 - 44Dimming Curve_PL-CurveCalibration_OFF= DMX 70 - 74Calibration_OFF= DMX 80 - 84Fan_Off= DMX 85 - 89Reserves(Future use)= DMX 90 - 250 |  |
| 5              | Red 1-3          | 0 - 255   | 0 - 100% | 0                                                           | 8 bit control of Red LEDs from 0 to full.                                                                                                    |  |
| 6              | Green 1-3        | 0 - 255   | 0 - 100% | 0                                                           | 8 bit control of Green LEDs from 0 to full.                                                                                                    |  |
| 7              | Blue 1-3         | 0 - 255   | 0 - 100% | 0                                                           | 8 bit control of Blue LEDs from 0 to full.                                                                                                    |  |
| 8              | White 1-3        | 0 - 255   | 0 - 100% | 0                                                           | 8 bit control of White LEDs from 0 to full.                                                                                                    |  |

#### Table 3: SL PUNCHLITE 220 DMX Channel Mapping (Simple 8 - Bit Mode)

Т

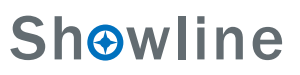

#### 2. Simple 8-Bit Group Modes

Table 4 provides DMX channel mapping of all DMX512 control values when the SL PUNCHLITE 220 LED Luminaire is operated in various Simple 8-bit DMX512 Group Control Modes.

| DMX CHANNEL | 3 Group MODE     | 1 Group MODE     |
|-------------|------------------|------------------|
| 1           | Master Intensity | Master Intensity |
| 2           | Strobe           | Strobe           |
| 3           | Zoom             | Zoom             |
| 4           | Control          | Control          |
| 5           | Red_1            | Red_1-3          |
| 6           | Green_1          | Green_1-3        |
| 7           | Blue_1           | Blue_1-3         |
| 8           | White_1          | White_1-3        |
| 9           | Red_2            |                  |
| 10          | Green_2          |                  |
| 11          | Blue_2           |                  |
| 12          | White_2          |                  |
| 13          | Red_3            |                  |
| 14          | Green_3          |                  |
| 15          | Blue_3           |                  |
| 16          | White_3          |                  |

#### 3. RGBW 8 - Bit Mode

Table 5 provides DMX channel mapping of all DMX512 control values when the SL PUNCHLITE 220 LED Luminaire is in RGBW 8-bit DMX512 mode (as set by the luminaire's menu system).

| DMX<br>Channel | Parameter              | Range DMX | Range% | Default - recom-<br>mended console<br>default values | Description                                                                                                    |                                                                                                    |
|----------------|------------------------|-----------|--------|------------------------------------------------------|----------------------------------------------------------------------------------------------------|----------------------------------------------------------------------------------------------------|
| 1              | Master Intensity- High | 0-255     | 0-100% | 0                                                    | 8 bit control for Intensity of LED settings.                                                                                                    |                                                                                                    |
| 2              | Color Presets          | 0-255     | 0-100% | 0                                                    | Variable Color Presets as follows                                                                                                    |                                                                                                    |
| 2              | Color Presets          | 0-255     | 0-100% | 0                                                    | Variable Color Presets as follows<br>Channel OFF (disabled)<br>Preset 0 (OFF)<br>Preset 1<br>Preset 2<br>Preset 3<br>Preset 4<br>Preset 5<br>Preset 6<br>Preset 7<br>Preset 8<br>Preset 9<br>Preset 10<br>Preset 11<br>Preset 12<br>Preset 13<br>Preset 14<br>Preset 15<br>Preset 16<br>Preset 17<br>Preset 18<br>Preset 19<br>Preset 20<br>Preset 21<br>Preset 21<br>Preset 22<br>Preset 23<br>Preset 24<br>Preset 25<br>Preset 26<br>Preset 27<br>Preset 28<br>Preset 29<br>Preset 20<br>Preset 21<br>Preset 20<br>Preset 21<br>Preset 22<br>Preset 23<br>Preset 24<br>Preset 25<br>Preset 26<br>Preset 27<br>Preset 28<br>Preset 29<br>Preset 30<br>Preset 31<br>CF_0_Color OFF<br>CF_1_White 10000K<br>CF_2_White 8000K<br>CF_3_White 6500K<br>CF_5_White 5000K<br>CF_7_White 4000K<br>CF_7_White 4000K | DMX 0 - 4<br>DMX 5 - 6<br>DMX 7 - 8<br>DMX 9 - 10<br>DMX 11 - 12<br>DMX 13 - 14<br>DMX 15 - 16<br>DMX 17 - 18<br>DMX 19 - 20<br>DMX 21 - 22<br>DMX 23 - 24<br>DMX 25 - 26<br>DMX 27 - 28<br>DMX 27 - 28<br>DMX 27 - 28<br>DMX 37 - 38<br>DMX 39 - 40<br>DMX 31 - 32<br>DMX 33 - 34<br>DMX 35 - 36<br>DMX 37 - 38<br>DMX 39 - 40<br>DMX 41 - 42<br>DMX 43 - 44<br>DMX 45 - 46<br>DMX 47 - 48<br>DMX 45 - 46<br>DMX 47 - 48<br>DMX 45 - 50<br>DMX 51 - 52<br>DMX 53 - 54<br>DMX 55 - 56<br>DMX 57 - 58<br>DMX 59 - 60<br>DMX 51 - 62<br>DMX 63 - 64<br>DMX 65 - 66<br>DMX 67 - 68<br>DMX 67 - 68<br>DMX 67 - 70<br>DMX 71 - 72<br>DMX 73 - 74<br>DMX 75 - 76<br>DMX 77 - 78<br>DMX 79 - 80<br>DMX 81 - 82<br>DMX 83 - 84<br>DMX 85 - 86 |
|                |                        |           |        |                                                      | CF_9_White 3000K<br>CF_10_White 2700K                                                                                                    | DMX 87 - 88<br>DMX 89 - 90                                                                                                    |

#### Table 5: SL PUNCHLITE 220 DMX Channel Mapping (RGBW 8-Bit Mode)

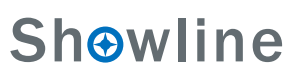

| DMX<br>Channel | Parameter     | Range DMX | Range% | Default - recom-<br>mended console<br>default values | Description                     |               |
|----------------|---------------|-----------|--------|------------------------------------------------------|---------------------------------|---------------|
|                |               |           |        |                                                      | CF_11_Moroccan Pink             | DMX 91 - 92   |
|                |               |           |        |                                                      | CF_12_Pink                      | DMX 93 - 94   |
|                |               |           |        |                                                      | CF_13_Flesh Pink                | DMX 95 - 96   |
|                |               |           |        |                                                      | CF_14_Bright Rose               | DMX 97 - 98   |
|                |               |           |        |                                                      | CF_15_Follies Pink              | DMX 99 - 100  |
| 2              | Color Presets | 0-255     | 0-100% | 0                                                    | CF_16_Fuchsia Pink              | DMX 101 - 102 |
|                |               |           |        |                                                      | CF_17_Surprise Pink             | DMX 103 - 104 |
|                |               |           |        |                                                      | CF_18_Congo Blue                | DMX 105 - 106 |
|                |               |           |        |                                                      | CF_19_Blue                      | DMX 107 - 108 |
|                |               |           |        |                                                      | CF_20_Virgin Blue               | DMX 109 - 110 |
|                |               |           |        |                                                      | CF_21_Midnight Maya             | DMX 111 - 112 |
|                |               |           |        |                                                      | CF_22_Dluble C.T Blue           | DMX 113 - 114 |
|                |               |           |        |                                                      | CF_23_Slate Blue                | DMX 115 - 116 |
|                |               |           |        |                                                      | CF_24_Regal Blue                | DMX 117 - 118 |
|                |               |           |        |                                                      | CF_25_Full C.T Blue             | DMX 119 - 120 |
|                |               |           |        |                                                      | CF_26_Steel Blue                | DMX 121 - 122 |
|                |               |           |        |                                                      | CF_27_Lighter Blue              | DMX 123 - 124 |
|                |               |           |        |                                                      | CF_28_Cyan                      | DMX 125 - 126 |
|                |               |           |        |                                                      | CF_29_Marine Blue               | DMX 127 - 128 |
|                |               |           |        |                                                      | CF_30_Soft Green                | DMX 129 - 130 |
|                |               |           |        |                                                      | CF_31_Moss Green                | DMX 131 - 132 |
|                |               |           |        |                                                      | CF_32_Green                     | DMX 133 - 134 |
|                |               |           |        |                                                      | CF_33_Fem Green                 | DMX 135 - 136 |
|                |               |           |        |                                                      | CF_34_JAS Green                 | DMX 137 - 138 |
|                |               |           |        |                                                      | CF_35_Pale Green                | DMX 139 - 140 |
|                |               |           |        |                                                      | CF_36_Spring Yellow             | DMX 141 - 142 |
|                |               |           |        |                                                      | CF_37_Yellow                    | DMX 143 - 144 |
|                |               |           |        |                                                      | CF_38_Deep Amber                | DMX 145 - 146 |
|                |               |           |        |                                                      | CF_39_Chrome Orange             | DMX 147 - 148 |
|                |               |           |        |                                                      | CF_40_Orange                    | DMX 149-150   |
|                |               |           |        |                                                      | CF_41_Magenta                   | DMX 151 - 152 |
|                |               |           |        |                                                      | CF_42_Flame Red                 | DMX 153 - 154 |
|                |               |           |        |                                                      | CF_43_Purple                    | DMX 155 - 156 |
|                |               |           |        |                                                      | Rotate CW Fast → Slow           | DMX 157 - 171 |
|                |               |           |        |                                                      | Rotate ACW Slow→Fast            | DMX 172 - 186 |
|                |               |           |        |                                                      | Random Color Fast <b>→</b> Slow | DMX 187 - 201 |
|                |               |           |        |                                                      |                                 |               |

#### Table 5: SL PUNCHLITE 220 DMX Channel Mapping (RGBW 8-Bit Mode)

| DMX<br>Channel | Parameter     | Range DMX | Range%   | <b>Default</b> - recom-<br>mended console<br>default values | Descriptio                                                                                                    | on                                                                                                    |
|----------------|---------------|-----------|----------|-------------------------------------------------------------|----------------------------------------------------------------------------------------------------|----------------------------------------------------------------------------------------------------|
| 2              | Color Presets | 0-255     | 0-100%   | 0                                                           | Chase 1<br>Chase 2<br>Chase 3<br>Chase 4<br>Chase 5<br>Chase 6<br>Chase 7<br>Chase 8<br>Chase 9<br>Chase 10<br>User Chase 1<br>User Chase 2<br>User Chase 3<br>User Chase 4<br>User Chase 5<br>User Chase 6<br>User Chase 7<br>User Chase 7<br>User Chase 8                      | DMX 202 - 204<br>DMX 205 - 207<br>DMX 208 - 210<br>DMX 211 - 213<br>DMX 214 - 216<br>DMX 217 - 219<br>DMX 220 - 222<br>DMX 223 - 225<br>DMX 226 - 228<br>DMX 229 - 231<br>DMX 235 - 237<br>DMX 235 - 237<br>DMX 238 - 240<br>DMX 241 - 243<br>DMX 244 - 246<br>DMX 247 - 249<br>DMX 250 - 252<br>DMX 253 - 255 |
| 3              | Strobe        | 0 - 255   | 0 - 100% | 0                                                           | Controls Strobe open<br>Open<br>Closed<br>Slow Rand<br>Med Rand<br>Fast Rand<br>Strobe Range<br>Pulse + Slow Rand<br>Pulse + Med Rand<br>Pulse + Fast Rand<br>Pulse + Range<br>Pulse - Slow Rand<br>Pulse - Slow Rand<br>Pulse - Fast Rand<br>Pulse - Fast Rand<br>Pulse - Range | rations as follows<br>DMX 0 - 2<br>DMX 3 - 5<br>DMX 6 - 7<br>DMX 8 - 10<br>DMX 11 - 12<br>DMX 13 - 127 (faster)<br>DMX 130-131<br>DMX 132-133<br>DMX 134-191<br>DMX 192-193<br>DMX 194-195<br>DMX 196-197<br>DMX 198-255                                                                                       |
| 4              | Duration      | 0 - 255   | 0 - 100% | 0                                                           | Strobe's duration, Rar<br>0<br>1<br>x<br>85                                                                                                    | nge is 0-85<br>DMX 0<br>DMX 1-3<br>(DMX Value-1)/3+1<br>DMX 253-255                                                                                                    |

| DMX<br>Channel | Parameter | Range DMX | Range%   | <b>Default</b> - recom-<br>mended console<br>default values | Description                                                                                                    |
|----------------|-----------|-----------|----------|-------------------------------------------------------------|----------------------------------------------------------------------------------------------------|
| 5              | Zoom      | 0 - 255   | 0 - 100% | 255                                                         | Variable control of zoom from $8 - 40^{\circ}$                                                                                                    |
| 6              | Timing    | 0 - 255   | 0 - 100% | 255                                                         | Allows for timing control of intensity, color,<br>and zoom parameters. Channel should default to<br>255 for smoothest actions using console and /or<br>manual fades See Timing Chart for more details.                                                                                                    |
| 7              | Control   | 0 - 255   | 0 - 100% | 0                                                           | Functions of the SL Series products. Set controlchannel value to desired action,hold value for atleast 5 seconds ,then turn to 0.Set control channel value to 0 without any scaling.Default Setting on Console = DMX 0-4DIM Response _Normal = DMX 5 - 9DIM Response _Normal = DMX 10 - 14Dimming Curve_linear = DMX 30 - 34Dimming Curve_Square = DMX 35 - 39Dimming Curve_Square = DMX 45 - 49Calibration_OFF = DMX 45 - 49Calibration_OFF = DMX 70 - 74Calibration_ON = DMX 75 - 79Fan_Auto = DMX 80 - 84Fan_Off = DMX 85 - 89Reserves(Future use) = DMX 90 - 250 |
| 8              | Red 1-3   | 0 - 255   | 0 - 100% | 0                                                           | 8 bit control of Red LEDs from 0 to full.                                                                                                    |
| 9              | Green 1-3 | 0 - 255   | 0 - 100% | 0                                                           | 8 bit control of Green LEDs from 0 to full.                                                                                                    |
| 10             | Blue 1-3  | 0 - 255   | 0 - 100% | 0                                                           | 8 bit control of Blue LEDs from 0 to full.                                                                                                    |
| 11             | White 1-3 | 0 - 255   | 0 - 100% | 0                                                           | 8 bit control of White LEDs from 0 to full.                                                                                                    |

#### Table 5: SL PUNCHLITE 220 DMX Channel Mapping (RGBW 8-Bit Mode)

#### 4. RGBW 8-Bit Group Modes

Table 6 provides DMX channel mapping of all DMX512 control values when the SL PUNCHLITE 220 LED Luminaire is operated in various RGBW 8-bit DMX512 Group Control Modes.

#### Table 6: SL PUNCHLITE 220 LED Luminaire DMX Channel Mapping (RGBW 8-Bit Group Modes)

| RGBW 8 BIT MODE |                  |                  |  |  |  |
|-----------------|------------------|------------------|--|--|--|
| DMX CHANNEL     | 3 Group MODE     | 1 Group MODE     |  |  |  |
| 1               | Master Intensity | Master Intensity |  |  |  |
| 2               | Color Presets    | Color Presets    |  |  |  |
| 3               | Strobe           | Strobe           |  |  |  |
| 4               | Duration         | Duration         |  |  |  |
| 5               | Zoom             | Zoom             |  |  |  |
| 6               | Timing           | Timing           |  |  |  |
| 7               | Control          | Control          |  |  |  |
| 8               | Red_1            | Red_1-3          |  |  |  |
| 9               | Green_1          | Green_1-3        |  |  |  |
| 10              | Blue_1           | Blue_1-3         |  |  |  |
| 11              | White_1          | White_1-3        |  |  |  |
| 12              | Red_2            |                  |  |  |  |
| 13              | Green_2          |                  |  |  |  |
| 14              | Blue_2           |                  |  |  |  |
| 15              | White_2          |                  |  |  |  |
| 16              | Red_3            |                  |  |  |  |
| 17              | Green_3          |                  |  |  |  |
| 18              | Blue_3           |                  |  |  |  |
| 19              | White_3          |                  |  |  |  |

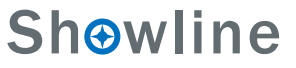

#### 5. RGBW 16 - Bit Mode

Table 7 provides DMX channel mapping of all DMX512 control values when the SL PUNCHLITE 220 LED Luminaire is in RGBW 16-bit DMX512 mode (as set by the luminaire's menu system).

| DMX<br>Channel | Parameter             | Range DMX | Range%    | Default - recom-<br>mended console<br>default values | Description                       |                            |
|----------------|-----------------------|-----------|-----------|------------------------------------------------------|-----------------------------------|----------------------------|
| 1              | Master Intensity High |           |           |                                                      |                                   |                            |
| 2              | Master Intensity Low  | 0 - 65535 | 0 - 100%  | 0                                                    | 16 bit control for Intensity      | of LED settings.           |
| 3              | Color Presets         | 0 255     | 0 100%    | 0                                                    | Variable Color Presets of follows |                            |
| -              |                       | 0-255     | 0 - 10070 | v                                                    | Channel OFF (displated)           | DMV0 4                     |
|                |                       |           |           |                                                      | Channel OFF (disabled)            | DMX 0 - 4                  |
|                |                       |           |           |                                                      | Preset 0 (OFF)                    | DMX 5 - 0                  |
|                |                       |           |           |                                                      | Preset 2                          | DMA / - 8                  |
|                |                       |           |           |                                                      | Preset 2                          | DMX 9 - 10                 |
|                |                       |           |           |                                                      | Preset 4                          | DMA 11 - 12<br>DMX 12 - 14 |
|                |                       |           |           |                                                      | Preset 4                          | DMA 15 - 14                |
|                |                       |           |           |                                                      | Preset 6                          | DMA 15 - 10                |
|                |                       |           |           |                                                      | Preset 7                          | DMA 17 - 18                |
|                |                       |           |           |                                                      | Preset /                          | DMX 19 - 20                |
|                |                       |           |           |                                                      | Preset 0                          | DMX 21 - 22                |
|                |                       |           |           |                                                      | Preset 10                         | DMX 25 - 24                |
|                |                       |           |           |                                                      | Preset 10                         | DMX 25 - 20                |
|                |                       |           |           |                                                      | Preset 12                         | DWIX 27 - 20               |
|                |                       |           |           |                                                      | Preset 12                         | DMX 29 - 30                |
|                |                       |           |           |                                                      | Preset 14                         | DMX 31 - 32                |
|                |                       |           |           |                                                      | Preset 15                         | DMX 35 - 34                |
|                |                       |           |           |                                                      | Preset 16                         | DMA 55 - 50                |
|                |                       |           |           |                                                      | Preset 17                         | DMX 37 - 30                |
|                |                       |           |           |                                                      | Preset 18                         | DMX 41 - 42                |
|                |                       |           |           |                                                      | Preset 19                         | DMX 41 - 42                |
|                |                       |           |           |                                                      | Preset 20                         | DMX 45 - 46                |
|                |                       |           |           |                                                      | Preset 21                         | DMX 45 - 48                |
|                |                       |           |           |                                                      | Preset 22                         | DMX 49 - 50                |
|                |                       |           |           |                                                      | Preset 23                         | DMX 51 - 52                |
|                |                       |           |           |                                                      | Preset 24                         | DMX 53 - 54                |
|                |                       |           |           |                                                      | Preset 25                         | DMX 55 - 56                |
|                |                       |           |           |                                                      | Preset 26                         | DMX 57 - 58                |
|                |                       |           |           |                                                      | Preset 27                         | DMX 59 - 60                |
|                |                       |           |           |                                                      | Preset 28                         | DMX 61 - 62                |
|                |                       |           |           |                                                      | Preset 29                         | DMX 63 - 64                |
|                |                       |           |           |                                                      | Preset 30                         | DMX 65 - 66                |
|                |                       |           |           |                                                      | Preset 31                         | DMX 67 - 68                |
|                |                       |           |           |                                                      | CF 0 Color OFF                    | DMX 69 - 70                |
|                |                       |           |           |                                                      | CF 1 White 10000K                 | DMX 71 - 72                |
|                |                       |           |           |                                                      | CF 2 White 8000K                  | DMX 73 - 74                |
|                |                       |           |           |                                                      | CF 3 White 6500K                  | DMX 75 - 76                |
|                |                       |           |           |                                                      | CF 4 White 5600K                  | DMX 77 - 78                |
|                |                       |           |           |                                                      | CF 5 White 5000K                  | DMX 79 - 80                |
|                |                       |           |           |                                                      | CF 6 White 4500K                  | DMX 81 - 82                |
|                |                       |           |           |                                                      | CF 7 White 4000K                  | DMX 83 - 84                |
|                |                       |           |           |                                                      | CF 8 White 3200K                  | DMX 85 - 86                |
|                |                       |           |           |                                                      | CF 9 White 3000K                  | DMX 87 - 88                |
|                |                       |           |           |                                                      | CF_10_White 2700K                 | DMX 89 - 90                |

#### Table 7: SL PUNCHLITE 220 DMX Channel Mapping (RGBW 16-Bit Mode)

#### Table 7: SL PUNCHLITE 220 DMX Channel Mapping (RGBW 16-Bit Mode)

| DMX<br>Channel | Parameter     | Range DMX | Range%   | <b>Default</b> - recom-<br>mended console<br>default values | Description                     |               |
|----------------|---------------|-----------|----------|-------------------------------------------------------------|---------------------------------|---------------|
|                |               |           |          |                                                             | CF_11_Moroccan Pink             | DMX 91 - 92   |
|                |               |           |          |                                                             | CF_12_Pink                      | DMX 93 - 94   |
|                |               |           |          |                                                             | CF_13_Flesh Pink                | DMX 95 - 96   |
|                |               |           |          |                                                             | CF_14_Bright Rose               | DMX 97 - 98   |
|                |               |           |          |                                                             | CF_15_Follies Pink              | DMX 99 - 100  |
|                |               |           |          |                                                             | CF_16_Fuchsia Pink              | DMX 101 - 102 |
|                |               |           |          |                                                             | CF_17_Surprise Pink             | DMX 103 - 104 |
|                |               |           |          |                                                             | CF_18_Congo Blue                | DMX 105 - 106 |
|                |               |           |          |                                                             | CF_19_Blue                      | DMX 107 - 108 |
|                |               |           |          |                                                             | CF_20_Virgin Blue               | DMX 109 - 110 |
|                |               |           |          |                                                             | CF_21_Midnight Maya             | DMX 111 - 112 |
|                |               |           |          |                                                             | CF_22_Dluble C.T Blue           | DMX 113 - 114 |
|                |               |           |          |                                                             | CF_23_Slate Blue                | DMX 115 - 116 |
|                |               |           |          |                                                             | CF_24_Regal Blue                | DMX 117 - 118 |
|                |               |           |          |                                                             | CF_25_Full C.T Blue             | DMX 119 - 120 |
|                |               |           |          |                                                             | CF_26_Steel Blue                | DMX 121 - 122 |
|                |               |           |          |                                                             | CF_27_Lighter Blue              | DMX 123 - 124 |
| 3              | Color Presets | 0 - 255   | 0 - 100% | 0                                                           | CF_28_Cyan                      | DMX 125 - 126 |
|                |               |           |          |                                                             | CF_29_Marine Blue               | DMX 127 - 128 |
|                |               |           |          |                                                             | CF_30_Soft Green                | DMX 129 - 130 |
|                |               |           |          |                                                             | CF_31_Moss Green                | DMX 131 - 132 |
|                |               |           |          |                                                             | CF_32_Green                     | DMX 133 - 134 |
|                |               |           |          |                                                             | CF_33_Fem Green                 | DMX 135 - 136 |
|                |               |           |          |                                                             | CF_34_JAS Green                 | DMX 137 - 138 |
|                |               |           |          |                                                             | CF_35_Pale Green                | DMX 139 - 140 |
|                |               |           |          |                                                             | CF_36_Spring Yellow             | DMX 141 - 142 |
|                |               |           |          |                                                             | CF_37_Yellow                    | DMX 143 - 144 |
|                |               |           |          |                                                             | CF_38_Deep Amber                | DMX 145 - 146 |
|                |               |           |          |                                                             | CF_39_Chrome Orange             | DMX 147 - 148 |
|                |               |           |          |                                                             | CF_40_Orange                    | DMX 149-150   |
|                |               |           |          |                                                             | CF_41_Magenta                   | DMX 151 - 152 |
|                |               |           |          |                                                             | CF_42_Flame Red                 | DMX 153 - 154 |
|                |               |           |          |                                                             | CF_43_Purple                    | DMX 155 - 156 |
|                |               |           |          |                                                             | Rotate CW Fast -> Slow          | DMX 157 - 171 |
|                |               |           |          |                                                             | Rotate ACW Slow→Fast            | DMX 172 - 186 |
|                |               |           |          |                                                             | Random Color Fast <b>→</b> Slow | DMX 187 - 201 |

| DMX<br>Channel | Parameter     | Range DMX | Range%   | Default - recom-<br>mended console<br>default values | Description                                                                                                    |
|----------------|---------------|-----------|----------|------------------------------------------------------|----------------------------------------------------------------------------------------------------|
| 3              | Color Presets | 0-255     | 0-100%   | 0                                                    | Chase 1DMX 202 - 204Chase 2DMX 205 - 207Chase 3DMX 208 - 210Chase 4DMX 211 - 213Chase 5DMX 214 - 216Chase 6DMX 217 - 219Chase 7DMX 220 - 222Chase 8DMX 223 - 225Chase 9DMX 226 - 228Chase 10DMX 232 - 231User Chase 1DMX 235 - 237User Chase 3DMX 238 - 240User Chase 4DMX 241 - 243User Chase 5DMX 244 - 246User Chase 6DMX 247 - 249User Chase 7DMX 250 - 252User Chase 8DMX 253 - 255                         |
| 4              | Strobe        | 0 - 255   | 0 - 100% | 0                                                    | Controls Strobe operations as followsOpenDMX 0 - 2ClosedDMX 3 - 5Slow RandDMX 6 - 7Med RandDMX 8 - 10Fast RandDMX 11 - 12Strobe RangeDMX 13 - 127 (faster)Pulse + Slow RandDMX 128-129Pulse + Med RandDMX 130-131Pulse + Fast RandDMX 132-133Pulse + Fast RandDMX 132-133Pulse - Slow RandDMX 192-193Pulse - Slow RandDMX 192-193Pulse - Med RandDMX 194-195Pulse - Fast RandDMX 196-197Pulse - RangeDMX 198-255 |
| 5              | Duration      | 0 - 255   | 0 - 100% | 0                                                    | Strobe's duration, Range is 0-85         0       DMX 0         1       DMX 1-3         x       (DMX Value-1)/3+         85       DMX 253-255                                                                                                    |

Sh**⊙**wline

#### Table 7: SL PUNCHLITE 220 DMX Channel Mapping (RGBW 16-Bit Mode)

| DMX<br>Channel | Parameter                       | Range DMX | Range%   | <b>Default</b> - recom-<br>mended console<br>default values | Description                                                                                                    |
|----------------|---------------------------------|-----------|----------|-------------------------------------------------------------|----------------------------------------------------------------------------------------------------|
| 6              | Zoom                            | 0 - 255   | 0 - 100% | 0                                                           | Variable control of zoom from $8 - 40^{\circ}$                                                                                                    |
| 7              | Intensity Timing                | 0 - 255   | 0 - 100% | 255                                                         | Allows for timing control of Intensity.<br>Channel should default to 255 for smoothest actions<br>using console and /or manual fades.                                                                                                    |
| 8              | Color Timing                    | 0 - 255   | 0 - 100% | 255                                                         | Allows for timing control of colors. Channel should default to 255 for smoothest actions using console and / or manual fades.                                                                                                    |
| 9              | Zoom Timing                     | 0 - 255   | 0 - 100% | 255                                                         | Allows for timing control of zoom.                                                                                                    |
| 10             | Control                         | 0 - 255   | 0 - 100% | 0                                                           | Functions of the SL Series products. Set control<br>channel value to desired action,hold value for at<br>least 5 seconds ,then turn to 0.Set control channel value to 0 without any scaling.Default Setting on Console= DMX 0-4DIM Response_Normal= DMX 10 - 14Dimming Curve_linear= DMX 30 - 34Dimming Curve_Square= DMX 40 - 44Dimming Curve_PL-Curve= DMX 40 - 44Dimming Curve_PL-Curve= DMX 70 - 74Calibration_OFF= DMX 80 - 84Fan_Auto= DMX 80 - 84Fan_Off= DMX 90 - 250 |
| 11<br>12       | Red 1-3 High<br>Red 1-3 Low     | 0 - 65535 | 0 - 100% | 0                                                           | 16 bit control of Red LEDs from 0 to full.                                                                                                    |
| 13<br>14       | Green 1-3 High<br>Green 1-3 Low | 0 - 65535 | 0 - 100% | 0                                                           | 16 bit control of Green LEDs from 0 to full.                                                                                                    |
| 15<br>16       | Blue 1-3 High<br>Blue 1-3 Low   | 0 - 65535 | 0 - 100% | 0                                                           | 16 bit control of Blue LEDs from 0 to full.                                                                                                    |
| 17<br>18       | White 1-3 High<br>White 1-3 Low | 0 - 65535 | 0 - 100% | 0                                                           | 16 bit control of White LEDs from 0 to full.                                                                                                    |

#### 6. RGBW 16 - Bit Group Mode

Table 8 provides DMX channel mapping of all DMX512 control values when the SL PUNCHLITE 220 LED Luminaire is operated in various RGBW 16-bit DMX512 Group Control Modes.

| Table 8: SL PUNCHLITE 220 LED Luminaire DMX | <b>K</b> Channel Mapping (RGBW 16-Bit | Group Modes) |
|---------------------------------------------|---------------------------------------|--------------|
|---------------------------------------------|---------------------------------------|--------------|

| RGBW 16 BIT MODE |                         |                         |  |  |  |
|------------------|-------------------------|-------------------------|--|--|--|
| DMX CHANNEL      | 3 Group MODE            | 1 Group MODE            |  |  |  |
| 1                | Master Intensity - High | Master Intensity - High |  |  |  |
| 2                | Master Intensity - Low  | Master Intensity - Low  |  |  |  |
| 3                | Color Presets           | Color Presets           |  |  |  |
| 4                | Strobe                  | Strobe                  |  |  |  |
| 5                | Duration                | Duration                |  |  |  |
| 6                | Zoom                    | Zoom                    |  |  |  |
| 7                | Intensity Timing        | Intensity Timing        |  |  |  |
| 8                | Color Timing            | Color Timing            |  |  |  |
| 9                | Zoom Timing             | Zoom Timing             |  |  |  |
| 10               | Control                 | Control                 |  |  |  |
| 11               | Red_1 - High Byte       | Red_1-3 - High Byte     |  |  |  |
| 12               | Red_1 - Low Byte        | Red_1-3 - Low Byte      |  |  |  |
| 13               | Green_1 - High Byte     | Green_1-3 - High Byte   |  |  |  |
| 14               | Green_1 - Low Byte      | Green_1-3 - Low Byte    |  |  |  |
| 15               | Blue_1 - High Byte      | Blue_1-3 - High Byte    |  |  |  |
| 16               | Blue_1 - Low Byte       | Blue_1-3 - Low Byte     |  |  |  |
| 17               | White_1 - High Byte     | White_1-3 - High Byte   |  |  |  |
| 18               | White_1 - Low Byte      | White_1-3 - Low Byte    |  |  |  |
| 19               | Red_2 - High Byte       |                         |  |  |  |
| 20               | Red_2 - Low Byte        |                         |  |  |  |
| 21               | Green_2 - High Byte     |                         |  |  |  |
| 22               | Green_2 - Low Byte      |                         |  |  |  |
| 23               | Blue_2 - High Byte      |                         |  |  |  |
| 24               | Blue_2 - Low Byte       |                         |  |  |  |
| 25               | White_2 - High Byte     |                         |  |  |  |
| 26               | White_2 - Low Byte      |                         |  |  |  |
| 27               | Red_3 - High Byte       |                         |  |  |  |
| 28               | Red_3 - Low Byte        |                         |  |  |  |
| 29               | Green_3 - High Byte     |                         |  |  |  |
| 30               | Green_3 - Low Byte      |                         |  |  |  |
| 31               | Blue_3 - High Byte      |                         |  |  |  |
| 32               | Blue_3 - Low Byte       |                         |  |  |  |
| 33               | White_3 - High Byte     |                         |  |  |  |
| 34               | White_3 - Low Byte      |                         |  |  |  |

#### 7. HSIC Mode

Table 9 provides DMX channel mapping of all DMX512 control values when the SL PUNCHLITE 220 LED Luminaire is in HSIC (Hue, Saturation, Intensity, and Color Correction) DMX512 mode (as set by the luminaire's menu system).

| DMX<br>Channel | Parameter                                 | Range DMX | Range%   | <b>Default -</b> recom-<br>mended console<br>default values | Description                                                                                                    |
|----------------|-------------------------------------------|-----------|----------|-------------------------------------------------------------|----------------------------------------------------------------------------------------------------|
| 1              | Master Intensity                          | 0 - 255   | 0 - 100% | 0                                                           | 8 bit control for Intensity of LED settings.                                                                                                    |
| 2              | Strobe                                    | 0 - 255   | 0 - 100% | 0                                                           | Controls strobe operations as followsOpenDMX 0 - 2ClosedDMX 3 - 5Slow RandDMX 6 - 7Med RandDMX 11 - 12Strobe RangeDMX 13 - 127 (faster)Pulse + Slow Rand= DMX 128-129Pulse + Med Rand= DMX 130-131Pulse + Fast Rand= DMX 132-133Pulse + Fast Rand= DMX 134-191Pulse - Slow Rand= DMX 192-193Pulse - Med Rand= DMX 194-195Pulse - Fast Rand= DMX 194-195Pulse - Range= DMX 198-255                                      |
| 3              | Duration                                  | 0 - 255   | 0 - 100% | 0                                                           | Strobe's duration, Range is 0-85<br>0 = DMX 0<br>1 = DMX 1-3<br>x = (DMX Value-1)/3+1<br>85 = DMX 253-255                                                                                                    |
| 4              | Zoom                                      | 0 - 255   | 0 - 100% | 0                                                           | Variable control of zoom from $8 - 40$ °                                                                                                    |
| 5              | Timing                                    | 0 - 255   | 0 - 100% | 255                                                         | Allows for timing control of intensity, color,<br>and zoom parameters. Channel should default to<br>255 for smoothest actions using console and /or<br>manual fades.                                                                                                    |
| 6              | Control                                   | 0 - 255   | 0 - 100% | 0                                                           | Functions of the SL Series products. Set control<br>channel value to desired action,hold value for at<br>least 5 seconds, then turn to 0.Set control channel value to 0 without any scaling.Default Setting on console= DMX 0-4DIM Response_Normal= DMX 10-14Dimming Curve_linear= DMX 30-34Dimming Curve_Square= DMX 40-44Dimming Curve_PL-Curve= DMX 45-49Calibration_OFF= DMX 75-79Reserves(Future Use)= DMX 80-250 |
| 7              | Hue 1-3 - High Byte<br>Hue 1-3 - Low Byte | 0 - 65535 | 0 - 100% | 0                                                           | 16 bit control of Hue 0 - 359°                                                                                                    |
| 9              | Saturation 1-3                            | 0 - 255   | 0 - 100% | 0                                                           | 8 bit control of Saturation                                                                                                    |
| 10             | Intensity 1-3                             | 0 - 255   | 0 - 100% | 0                                                           | 8 bit control of Intensity                                                                                                    |
| 11             | CCT 1-3                                   | 0 - 255   | 0 - 100% | 0                                                           | Variable control of correlated color temperature<br>from<br>Channel OFF (disabled) DMX 0-5<br>2700K - 6500K DMX 6 - 255                                                                                                    |

Table 9: SL PUNCHLITE 220 DMX Channel Mapping (HSIC Mode)

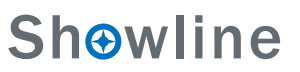

#### 8. HSIC Group Modes

Table 10 provides DMX channel mapping of all DMX512 control values when the SL PUNCHLITE 220 LED Luminaire is operated in various HSIC DMX512 Group Control Modes.

| Table 10: SL PUNCHLITE 2 | 20 LED Luminaire | <b>DMX Channel</b> | Mapping (HSIC | Group Modes) |
|--------------------------|------------------|--------------------|---------------|--------------|
|--------------------------|------------------|--------------------|---------------|--------------|

| HSIC MODE   |                   |                     |  |  |
|-------------|-------------------|---------------------|--|--|
| DMX CHANNEL | 3 Group MODE      | 1 Group MODE        |  |  |
| 1           | Master Intensity  | Master Intensity    |  |  |
| 2           | Strobe            | Strobe              |  |  |
| 3           | Duration          | Duration            |  |  |
| 4           | Zoom              | Zoom                |  |  |
| 5           | Timing            | Timing              |  |  |
| 6           | Control           | Control             |  |  |
| 7           | Hue_1 - High Byte | Hue_1-3 - High Byte |  |  |
| 8           | Hue_1 - Low Byte  | Hue_1-3 - Low Byte  |  |  |
| 9           | Saturation_1      | Saturation_1-3      |  |  |
| 10          | Intensity_1       | Intensity_1-3       |  |  |
| 11          | CCT_1             | CCT_1-3             |  |  |
| 12          | Hue_2 - High Byte |                     |  |  |
| 13          | Hue_2 - Low Byte  |                     |  |  |
| 14          | Saturation_2      |                     |  |  |
| 15          | Intensity_2       |                     |  |  |
| 16          | CCT_2             |                     |  |  |
| 17          | Hue_3 - High Byte |                     |  |  |
| 18          | Hue_3 - Low Byte  |                     |  |  |
| 19          | Saturation_3      |                     |  |  |
| 20          | Intensity_3       |                     |  |  |
| 21          | CCT_3             |                     |  |  |

#### 9. DMX Timing Channel Detail

Timing channel control improves the timed moves of certain groups of parameters. The SL PUNCHLITE 220 LED Luminaire provides timing channels in 16-bit mode (one for intensity time and one for color time) and one timing channel in 8-bit (color and intensity timing combined). The luminaire uses its timing channel value to calculate a smooth continuous operation for a given time and transition.

#### Guidelines:

- Timing channels support time values from zero to 60 minutes.
- To use a timing channel instead of console timing, it is recommended to set the timing channel to the desired value and set cue and/or console cue fade time to zero. A combination of time controls can produce unexpected results.
- The default value setting in the profile should be 255 (proportional control) to allow smooth operation when using console timing.
- The timing channel data should change as a snap. A zero value will give the fastest operation, however, without any smoothing this can appear "steppy" in console timed moves.

Refer to "DMX Timing Channel Detail" for more information.

| % Value | DMX | = Seconds<br>(unless noted) |
|---------|-----|-----------------------------|
| 0       | 0   | 0 (Full Speed)              |
|         | 1   | 0.2                         |
|         | 2   | 0.4                         |
| 1       | 3   | 0.6                         |
|         | 4   | 0.8                         |
| 2       | 5   | 1                           |
|         | 6   | 1.2                         |
|         | 7   | 1.4                         |
| 3       | 8   | 1.6                         |

#### Table 11: SL PUNCHLITE 220Timing Channel Detail

| % Value | DMX | = Seconds<br>(unless noted) |
|---------|-----|-----------------------------|
|         | 9   | 1.8                         |
| 4       | 10  | 2                           |
|         | 11  | 2.2                         |
|         | 12  | 2.4                         |
| 5       | 13  | 2.6                         |
|         | 14  | 2.8                         |
| 6       | 15  | 3                           |
|         | 16  | 3.2                         |
|         | 17  | 3.4                         |
| 7       | 18  | 3.6                         |
|         | 19  | 3.8                         |
| 8       | 20  | 4                           |
|         | 21  | 4.2                         |
|         | 22  | 4.4                         |
| 9       | 23  | 4.6                         |
|         | 24  | 4.8                         |
| 10      | 25  | 5                           |
|         | 26  | 5.2                         |
|         | 27  | 5.4                         |
| 11      | 28  | 5.6                         |
|         | 29  | 5.8                         |
|         | 30  | 6                           |
| 12      | 31  | 6.2                         |
|         | 32  | 6.4                         |
| 13      | 33  | 6.6                         |
|         | 34  | 6.8                         |
|         | 35  | 7                           |
| 14      | 36  | 7.2                         |
|         | 37  | 7.4                         |
| 15      | 38  | 7.6                         |
|         | 39  | 7.8                         |
|         | 40  | 8                           |
| 16      | 41  | 8.2                         |
|         | 42  | 8.4                         |
| 17      | 43  | 8.6                         |
|         | 44  | 8.8                         |
|         | 45  | 9                           |
| 18      | 46  | 9.2                         |
|         | 47  | 9.4                         |
| 19      | 48  | 9.6                         |
|         | 49  | 9.8                         |
|         | 50  | 10                          |
| 20      | 51  | 10.2                        |
|         | 52  | 10.4                        |
|         | 53  | 10.6                        |
| 21      | 54  | 10.8                        |
|         | 55  | 11                          |
| 22      | 56  | 11.2                        |
|         | 57  | 11.4                        |
|         | 58  | 11.6                        |
| 23      | 59  | 11.8                        |

| % Value | DMX | = Seconds<br>(unless noted) |
|---------|-----|-----------------------------|
|         | 60  | 12                          |
| 24      | 61  | 12.2                        |
|         | 62  | 12.4                        |
|         | 63  | 12.6                        |
| 25      | 64  | 12.8                        |
|         | 65  | 13                          |
| 26      | 66  | 13.2                        |
| ~ ~     | 67  | 13.4                        |
|         | 68  | 13.6                        |
| 27      | 69  | 13.8                        |
|         | 70  | 14                          |
| 28      | 71  | 14.2                        |
|         | 72  | 14.4                        |
|         | 73  | 14.6                        |
| 29      | 74  | 14.8                        |
|         | 75  | 15                          |
| 30      | 76  | 15.2                        |
|         | 77  | 15.4                        |
|         | 78  | 15.6                        |
| 31      | 79  | 15.8                        |
|         | 80  | 16                          |
|         | 81  | 16.2                        |
| 32      | 82  | 16.4                        |
| 02      | 83  | 16.6                        |
| 33      | 84  | 16.8                        |
|         | 85  | 17                          |
|         | 86  | 17.2                        |
| 34      | 87  | 17.2                        |
| 01      | 88  | 17.6                        |
| 35      | 89  | 17.8                        |
|         | 90  | 18                          |
|         | 91  | 18.2                        |
| 36      | 92  | 18.4                        |
| 50      | 93  | 18.6                        |
| 37      | 94  | 18.6                        |
| 51      | 95  | 19                          |
|         | 96  | 19.2                        |
| 3.8     | 97  | 19.2                        |
| 50      | 08  | 19.4                        |
| 30      | 20  | 19.0                        |
| 57      | 100 | 20                          |
|         | 101 | 20                          |
| 40      | 101 | 21                          |
| 40      | 102 | 22                          |
|         | 103 | 23                          |
| 41      | 104 | 24                          |
| 41      | 105 | 25                          |
| 40      | 106 | 26                          |
| 42      | 107 | 27                          |
|         | 108 | 28                          |
| 12      | 109 | 29                          |
| 43      | 110 | 30                          |

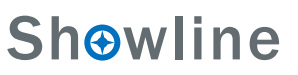

| % Value | DMX | = Seconds<br>(unless noted) |
|---------|-----|-----------------------------|
|         | 111 | 31                          |
| 44      | 112 | 32                          |
|         | 113 | 33                          |
|         | 114 | 34                          |
| 45      | 115 | 35                          |
|         | 116 | 36                          |
| 46      | 117 | 37                          |
|         | 118 | 38                          |
|         | 119 | 39                          |
| 47      | 120 | 40                          |
|         | 121 | 41                          |
| 48      | 122 | 42                          |
|         | 123 | 43                          |
|         | 124 | 44                          |
| 49      | 125 | 45                          |
|         | 126 | 46                          |
|         | 127 | 47                          |
| 50      | 128 | 48                          |
|         | 129 | 49                          |
| 51      | 130 | 50                          |
|         | 131 | 51                          |
|         | 132 | 52                          |
| 52      | 133 | 53                          |
| 52      | 134 | 54                          |
| 53      | 135 | 55                          |
| 55      | 136 | 56                          |
|         | 130 | 57                          |
| 54      | 138 | 58                          |
| 51      | 130 | 59                          |
| 55      | 140 | 60                          |
|         | 141 | 61                          |
|         | 142 | 62                          |
| 56      | 143 | 63                          |
|         | 144 | 64                          |
| 57      | 145 | 65                          |
|         | 146 | 66                          |
|         | 147 | 67                          |
| 58      | 148 | 68                          |
| 50      | 140 | 69                          |
| 59      | 150 | 70                          |
| .,      | 150 | 71                          |
|         | 152 | 72                          |
| 60      | 152 | 72                          |
| 00      | 155 | 74                          |
|         | 155 | 75                          |
| 61      | 155 | 13                          |
| 01      | 150 | /0                          |
| 62      | 15/ | //                          |
| 02      | 150 | /8                          |
|         | 139 | /9                          |
| 62      | 100 | δU<br>0.1                   |
| 0.5     | 101 | 81                          |

| % Value | DMX | = Seconds<br>(unless noted) |
|---------|-----|-----------------------------|
|         | 162 | 82                          |
| 64      | 163 | 83                          |
|         | 164 | 84                          |
|         | 165 | 85                          |
| 65      | 166 | 86                          |
|         | 167 | 87                          |
| 66      | 168 | 88                          |
|         | 169 | 89                          |
|         | 170 | 90                          |
| 67      | 171 | 91                          |
|         | 172 | 92                          |
| 68      | 173 | 93                          |
|         | 174 | 94                          |
|         | 175 | 95                          |
| 69      | 176 | 96                          |
|         | 177 | 97                          |
|         | 178 | 98                          |
| 70      | 179 | 99                          |
|         | 180 | 100                         |
| 71      | 181 | 101                         |
| 11      | 182 | 102                         |
|         | 183 | 102                         |
| 72      | 185 | 104                         |
| 12      | 184 | 105                         |
| 72      | 185 | 105                         |
| /5      | 180 | 100                         |
|         | 187 | 107                         |
| 74      | 188 | 108                         |
| /4      | 189 | 110                         |
| 75      | 190 | 110                         |
| /5      | 191 | 111                         |
|         | 192 | 112                         |
| 76      | 193 | 113                         |
| /6      | 194 | 114                         |
|         | 195 | 115                         |
| 11      | 196 | 110                         |
|         | 197 | 117                         |
|         | 198 | 118                         |
| 78      | 199 | 119                         |
|         | 200 | 120                         |
| 79      | 201 | 121                         |
|         | 202 | 122                         |
|         | 203 | 123                         |
| 80      | 204 | 124                         |
|         | 205 | 125                         |
| 81      | 206 | 126                         |
|         | 207 | 127                         |
|         | 208 | 128                         |
| 82      | 209 | 129                         |
|         | 210 | 130                         |
|         | 211 | 131                         |
| 83      | 212 | 132                         |

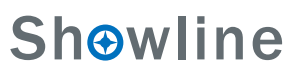

| % Value | % Value DMX |            |
|---------|-------------|------------|
|         | 213         | 133        |
| 84      | 214         | 134        |
|         | 215         | 135        |
|         | 216         | 136        |
| 85      | 217         | 137        |
|         | 218         | 138        |
| 86      | 219         | 139        |
|         | 220         | 140        |
|         | 221         | 141        |
| 87      | 222         | 142        |
|         | 223         | 143        |
| 88      | 224         | 144        |
|         | 225         | 145        |
|         | 226         | 146        |
| 89      | 227         | 147        |
|         | 228         | 148        |
|         | 229         | 149        |
| 90      | 230         | 150        |
|         | 231         | 151        |
| 91      | 232         | 152        |
|         | 233         | 153        |
|         | 234         | 154        |
| 92      | 235         | 155        |
|         | 236         | 156        |
| 93      | 237         | 157        |
|         | 238         | 158        |
|         | 239         | 159        |
| 94      | 240         | 160        |
|         | 241         | 161        |
| 95      | 242         | 162        |
|         | 243         | 163        |
|         | 244         | 164        |
| 96      | 245         | 165        |
|         | 246         | 5 Minutes  |
| 97      | 247         | 15 Minutes |
|         | 248         | 30 Minutes |
|         | 249         | 60 Minutes |
| 98      | 250*        | 60mS       |
|         | 251*        | 80mS       |
| 99      | 252*        | 100mS      |
|         | 253*        | 120mS      |
|         | 254*        | 140mS      |
| 100     | 255*        | 160mS      |
|         | (Default)   |            |

Note: DMX values 250 to 255 provide smoothing when using console fade timing. DMX value 255(recommended default) will provide the smoothest timing.

### **RDM PARAMETER IDS**

#### 1. SL PUNCHLITE 220 RDM Parameter IDs

The following tables outline and describe all the RDM parameters Ids associated with SL PUNCHLITE 220 LED Luminaires.

- Table 12, "SL PUNCHLITE 220 RDM Product Parameters IDs"
- Table 13, "SL PUNCHLITE 220 RDM UID"
- Table 14, "SL PUNCHLITE 220 RDM Parameters IDs"
- Table 15, "SL PUNCHLITE 220 RDM Manufacturer IDs" on page 38
- Table 16, "SL PUNCHLITE 220 RDM Manufacturer Specific PIDs" on page 38

#### Table 12: SL PUNCHLITE 220 RDM Product Parameters IDs

| Model ID | Manufacturer                     | Model Description | Product Category |
|----------|----------------------------------|-------------------|------------------|
| 0x1210   | Philips Entertain. Lighting Asia | SL PAR 220 ZOOM   | 0x0509           |

#### Table 13: SL PUNCHLITE 220 RDM UID

| UID         |             |            |            |            |            |  |
|-------------|-------------|------------|------------|------------|------------|--|
| MSB of ESTA | LSB of ESTA | 1st of     | 2nd of     | 3rd of     | 4th of     |  |
| 50H         | 41H         | Unique Seq | Unique Seq | Unique Seq | Unique Seq |  |

#### Table 14: SL PUNCHLITE 220 RDM Parameters IDs

| Get<br>Allowed               | Set<br>Allowed | RDM Parameter IDs Value Comment    |                           |                                                                                                   |             |  |
|------------------------------|----------------|------------------------------------|---------------------------|---------------------------------------------------------------------------------------------------|-------------|--|
|                              |                | Category - Network M               | lanagement                |                                                                                                   |             |  |
|                              |                | DISC_UNIQUE_BRANCH                 | 0x0001                    |                                                                                                   |             |  |
|                              |                | DISC_MUTE                          | 0x0002                    |                                                                                                   |             |  |
|                              |                | DISC_UN_MUTE                       | 0x0003                    |                                                                                                   |             |  |
|                              |                | PROXIED_DEVICES                    | 0x0010                    |                                                                                                   |             |  |
|                              |                | PROXIED_DEVICES_COUNT              | XIED_DEVICES_COUNT 0x0011 |                                                                                                   |             |  |
|                              |                | COMMS_STATUS                       | 0x0015                    |                                                                                                   |             |  |
| Category - Status Collection |                |                                    |                           |                                                                                                   |             |  |
|                              | QUEUED_MESSAGE |                                    | 0x0020                    |                                                                                                   |             |  |
|                              |                | STATUS_MESSAGES                    | 0x0030                    |                                                                                                   |             |  |
|                              |                | STATUS_ID_DESCRIPTION              | 0x0031                    |                                                                                                   |             |  |
|                              |                | CLEAR_STATUS_ID                    | 0x0032                    |                                                                                                   |             |  |
|                              |                | SUB_DEVICE_STATUS_REPORT_THRESHOLD | 0x0033                    |                                                                                                   |             |  |
|                              |                | Category - RDM In                  | formation                 |                                                                                                   |             |  |
|                              |                | SUPPORTED_PARAMETERS               | 0x0050                    | Support required only if<br>supporting Parameters<br>beyond the minimum required set.             |             |  |
|                              |                | PARAMETER_DESCRIPTION              | 0x0051                    | Support required for Manufacture<br>-Specific PIDs exposed in<br>SUPPORTED_PARAMETERS<br>message. | 1<br>1<br>1 |  |

### **Sh**owline

36

#### Table 14: SL PUNCHLITE 220 RDM Parameters IDs

| Get<br>Allowed | Set<br>Allowed | RDM Parameter IDs              | DM Parameter IDs Value Comment |                                    |   |  |  |
|----------------|----------------|--------------------------------|--------------------------------|------------------------------------|---|--|--|
|                | -              | Category - Product I           | nformation                     |                                    |   |  |  |
|                |                | DEVICE_INFO                    | 0x0060                         |                                    |   |  |  |
|                |                | PRODUCT_DETAIL_ID_LIST         | 0x0070                         |                                    |   |  |  |
|                |                | DEVICE_MODEL_DESCRIPTION       | 0x0080                         |                                    |   |  |  |
|                |                | MANUFACTURER_LABEL             | ACTURER_LABEL 0x0081           |                                    |   |  |  |
|                |                | DEVICE_LABEL                   | DEVICE_LABEL 0x0082            |                                    |   |  |  |
|                |                | FACTORY_DEFAULTS               | 0x0090                         |                                    |   |  |  |
|                |                | LANGUAGE_CAPABILITIES          | 0x00A0                         |                                    |   |  |  |
|                |                | LANGUAGE                       | 0x00B0                         |                                    |   |  |  |
|                |                | SOFTWARE_VERSION_LABEL         | 0x00C0                         |                                    |   |  |  |
|                |                | BOOT_SOFTWARE_VERSION_ID       | 0x00C1                         |                                    |   |  |  |
|                |                | BOOT_SOFTWARE_VERSION_LABLE    | 0x00C2                         |                                    |   |  |  |
|                |                | Category - DMX5.               | 12 Setup                       | 1                                  |   |  |  |
|                |                | DMX_PERSONALITY                | 0x00E0                         |                                    |   |  |  |
|                |                | DMX_PERSONALITY_DESCRIPTION    | 0x00E1                         |                                    |   |  |  |
|                |                | DMX_START_ADDRESS              | 0x00F0                         | Required if device uses a DMX Slot |   |  |  |
|                |                | SLOT_INFO                      | 0x0120                         |                                    |   |  |  |
|                |                | SLOT_DESCRIPTION               | 0x0121                         |                                    |   |  |  |
|                |                | DEFAULT_SLOT_VALUE             | 0x0122                         |                                    |   |  |  |
|                |                | Category - Sensors             | s 0x02xx                       |                                    |   |  |  |
|                |                | SENSOR_DEFINITION              | 0x0200                         |                                    |   |  |  |
|                |                | SENSOR_VALUE                   | 0x0201                         |                                    |   |  |  |
|                |                | RECORD_SENSORS                 | 0x0202                         |                                    |   |  |  |
|                |                | Category - Dimmer Settings 0xt | 03xx - FUTURE USE              |                                    |   |  |  |
|                | 1              | Category - Power / Lamp        | Settings 0x04xx                |                                    |   |  |  |
|                |                | DEVICE_HOURS                   | 0x0400                         |                                    |   |  |  |
|                |                | LAMP_HOURS                     | 0x0401                         |                                    |   |  |  |
|                |                | LAMP_STRIKES                   | 0x0402                         |                                    |   |  |  |
|                |                | LAMP_STATE                     | 0x0403                         |                                    |   |  |  |
|                |                | LAMP_ON_MODE                   | 0x0404                         |                                    |   |  |  |
|                |                | DEVICE_POWER_CYCLES            | 0x0405                         |                                    |   |  |  |
|                | _              | Category - Display Set         | tings 0x05xx                   |                                    |   |  |  |
|                |                | DISPLAY_INVERI                 | 0x0500                         |                                    |   |  |  |
| -              | <b>•</b>       | DISPLAY_LEVEL                  | 0x0501                         |                                    |   |  |  |
| _              | _              | DAN INVEDT                     | 0-0(00                         |                                    |   |  |  |
| -              | -              |                                | 0x0600                         |                                    |   |  |  |
|                |                | DANI TILT SWAD                 | 0x0001                         |                                    |   |  |  |
|                |                |                                | 0.0002                         |                                    |   |  |  |
|                |                | REAL_TIME_CLOCK                | 0x0603                         |                                    |   |  |  |
|                |                | IDENTIFY DEVICE                | 0x1000                         |                                    |   |  |  |
|                |                | RESET DEVICE                   | 0x1001                         |                                    | — |  |  |

#### Table 14: SL PUNCHLITE 220 RDM Parameters IDs

| Get<br>Allowed | Set<br>Allowed | RDM Parameter IDs     | Value  | Comment | Implemented |
|----------------|----------------|-----------------------|--------|---------|-------------|
|                |                | POWER_STATE           | 0x1010 |         |             |
|                |                | PERFORM_SELFTEST      | 0x1020 |         |             |
|                |                | SELF_TEST_DESCRIPTION | 0x1021 |         |             |
|                |                | CAPTURE_PRESET        | 0x1030 |         |             |
|                |                | PRESET_PLAYBACK       | 0x1031 |         |             |

#### Table 15: SL PUNCHLITE 220 RDM Parameter Status IDs

Manufacturer Specific messages are in the range of 0x8000 - 0xFFDF. Each Manufacturer-specific Status ID shall have a unique meaning, which shall be consistent across all products having a given Manufacturer ID. See Table B-2, ANSI E1.20-2010

| Status ID Message | Value | Data Value 1 | Data Value 2 | Status ID Description |
|-------------------|-------|--------------|--------------|-----------------------|
| 8100H             |       | 00H          | 00H          | ALL OK                |

| Get<br>Allowed | Set<br>Allowed | RDM Parameter IDs     | Туре        | Length          | Unit        | Prefix      | Min         | Max         | Default       | Description              |
|----------------|----------------|-----------------------|-------------|-----------------|-------------|-------------|-------------|-------------|---------------|--------------------------|
|                | Cate           | gory - Manufacturer D | efined PIDs | s - Range is 0: | x80000-0xfj | fdf(See ANS | SI E1.20-20 | 10 Standara | l, Table A-3) |                          |
| •              |                | 8A00H                 | U8          | 1               | NONE        | NONE        | 0           | 100         | 100           | DIMMER                   |
|                |                | 8A04H                 | U8          | 1               | NONE        | NONE        | 0           | 100         | 100           | Dimmer RED               |
|                |                | 8A05H                 | U8          | 1               | NONE        | NONE        | 0           | 100         | 100           | Dimmer GREEN             |
|                |                | 8A06H                 | U8          | 1               | NONE        | NONE        | 0           | 100         | 100           | Dimmer BLUE              |
|                |                | 8A07H                 | U8          | 1               | NONE        | NONE        | 0           | 100         | 100           | Dimmer WHITE             |
|                |                | 8AB2H                 | U8          | 1               | NONE        | NONE        | 1           | 18          | 1             | Chase                    |
|                |                | 8AB0H                 | U8          | 1               | NONE        | NONE        | 0           | 43          | 0             | Color Filter             |
|                |                | 8AB1H                 | U8          | 1               | NONE        | NONE        | 0           | 31          | 0             | Preset                   |
|                |                | 8A92H                 | U8          | 1               | NONE        | NONE        | 0           | 255         | 0             | Strobe                   |
|                |                | 8A94H                 | U8          | 1               | NONE        | NONE        | 0           | 85          | 0             | Duration                 |
|                |                | 8AC0H                 | U8          | 1               | NONE        | NONE        | 0           | 255         | 255           | Intensity Timing         |
|                |                | 8AC2H                 | U8          | 1               | NONE        | NONE        | 0           | 255         | 255           | Color Timing             |
|                |                | 8A40H                 | U8          | 1               | NONE        | NONE        | 0           | 1           | 0             | Link Mode                |
| •              |                | 8A42H                 | U8          | 1               | NONE        | NONE        | 0           | 1           | 0             | Incandescent Effect      |
| •              |                | 8AA1H                 | U8          | 1               | NONE        | NONE        | 0           | 3           | 0             | Dimming Curve            |
|                |                | 8A0CH                 | U8          | 1               | NONE        | NONE        | 0           | 3           | 0             | DMX FAIL MODE            |
|                |                | 8AA0H                 | U8          | 1               | NONE        | NONE        | 0           | 4           | 0             | Backlight off time       |
|                |                | 8AA2H                 | U8          | 1               | NONE        | NONE        | 0           | 94          | 0             | Power Up Setup           |
|                |                | 8A44H                 | U8          | 1               | NONE        | NONE        | 0           | 1           | 0             | Calibration ON/OFF Setur |
|                |                | 8A41H                 | U8          | 1               | NONE        | NONE        | 0           | 1           | 0             | Lock Fixture             |
|                |                | 8A93H                 | U8          | 1               | NONE        | NONE        | 0           | 255         | 0             | ZOOM                     |

#### Table 16: SL PUNCHLITE 220 RDM Parameter Specific PIDs

### **CLEANING AND CARE**

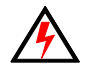

**WARNING!** All cleaning should be performed with power completely removed from the luminaire. Never remove protective covers when luminaire is powered. Wear appropriate protective eye wear and gloves when cleaning the fixture. All service and maintenance, other than described herein, should be performed by a qualified technician or Authorized Service Center.

#### 1. Special Cleaning and Care Insturctions

Being a solid-state fixture, and unlike most fixtures, the SL PUNCHLITE 220 requires very little routine maintenance by the user. This section covers portions of the luminaire that can be removed for cleaning.

Take special care when it comes to cleaning from lens assembly. Additional care needs to be taken with the plastic components because they are much easier to scratch or damage than glass.

- Lint free lens tissue
- Lint or powder free gloves
- Reagent grade isopropyl alcohol\*
- A mild soap solution

Note: \*Reagent grade isopropyl alcohol is good to use on the SL PUNCHLITE 220 plastic optics with anti-reflection coatings.

If the lens is still dirty after using isopropyl alcohol, for instance if fingerprints or oil is just redistributed and not cleaned off the optic, then a mild soap and water solution can be used to gently wash the lens. Repeat the cleaning with isopropyl alcohol to eliminate streaks and soap residue.

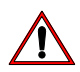

WARNING! Under no circumstances should ammonia-based cleaners, acetone, or other harsh solvents be used on or near the SL PUNCHLITE 220. These types of cleaners or solvents can permanently damage the optics or housings of the fixture.

If you have any questions regarding the use or care of your SL PUNCHLITE 220, please contact Showline technical support or your local Authorized Dealer.

#### 2. Front Lens Cleaning

#### To clean the front lens:

- Step 1. Turn Off luminaire and allow to cool completely.
- Step 2. Apply a small amount of reagent grade isopropyl alcohol to lint-free lens tissue.
- Step 3. Wipe all debris, dirt, fingerprints, etc. from lens.
- Step 4. Using a second lint-free lens tissue, wipe off any alcohol residue.

#### 3. Service and Maintenance

For all other service and maintenance issues, please contact your local Showline office or an Authorized Service Center.

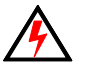

**WARNING!** Disassembly (other than as described herein), alterations, unauthorized service, etc. will void the product warranty. Contact your local Showline office or an Authorized Service Center for technical support and service.

### **TECHNICAL SPECIFICATIONS**

#### **1. OPERATIONAL SPECIFICATIONS**

| Source:              | 18 pcs RGBW LED Array                                             |
|----------------------|-------------------------------------------------------------------|
| Beam Angle:          | 4-40 Degrees                                                      |
| Light Output:        | > 3800 lumens                                                     |
| Color Temerature:    | 2700 - 6500K (user adjustable)                                    |
| Input Voltage:       | 100V to 240V(+/- 10%, auto-ranging)                               |
| Power Consumption:   | 230 Watts(max).                                                   |
| Frequency:           | 50/60Hz                                                           |
| Control Protocols:   | DMX512(1990) / DMX512A (RDM) / On-Board Menu                      |
| Ambient Temperature: | -20 to 40 Degrees C ( -4 to 104 Degrees F)                        |
| Humidity:            | 5%-95% Non condensing                                             |
| Cooling:             | Silent Passive Cooling                                            |
| Weight:              | 9.5 kg - Luminaire only (no mount, AC input cable or accessories) |
| Housing:             | Die Cast luminium with Powder Coating                             |
| Compliance:          | CE Marked (International models)                                  |
| IP Rating:           | IP65                                                              |
|                      |                                                                   |

**Note:** Common model specifications shown. For specific model specifications, features, and accessories, refer to the product specification sheet for more details.

# CE

### 2. Luminaire Dimensions

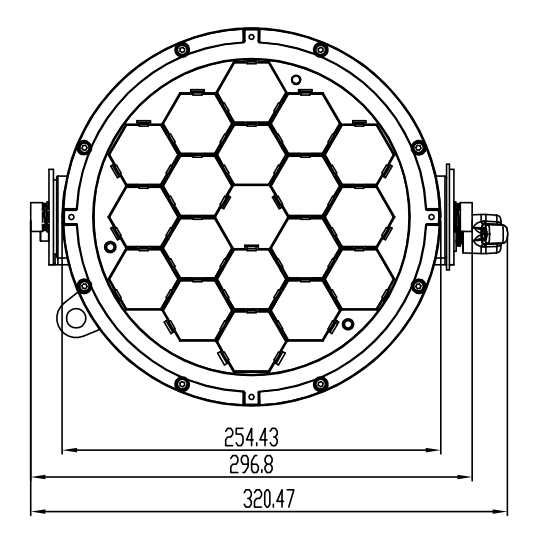

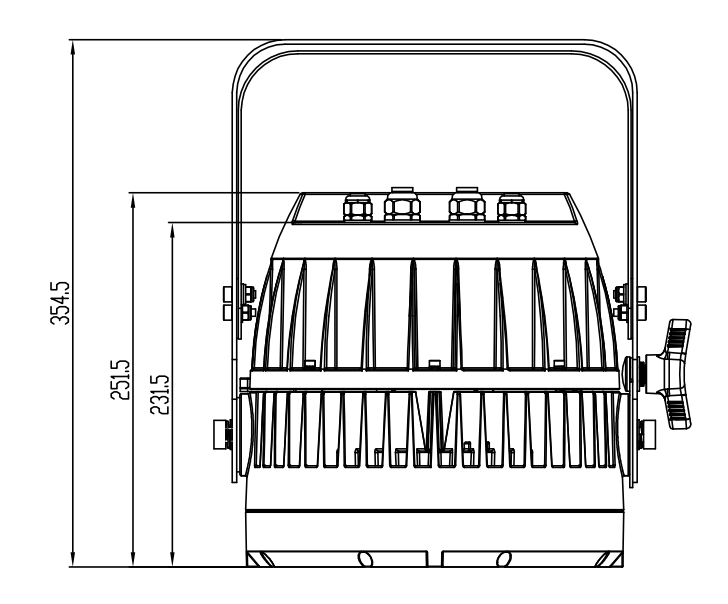

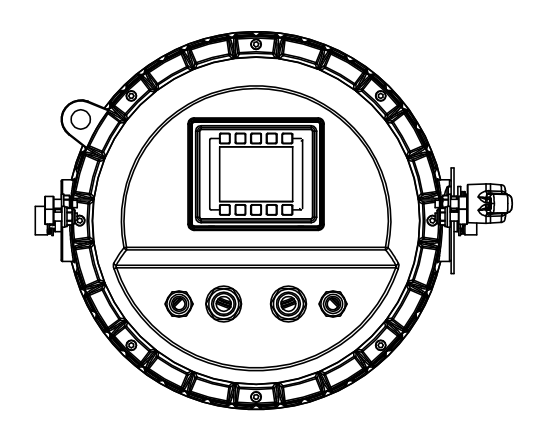

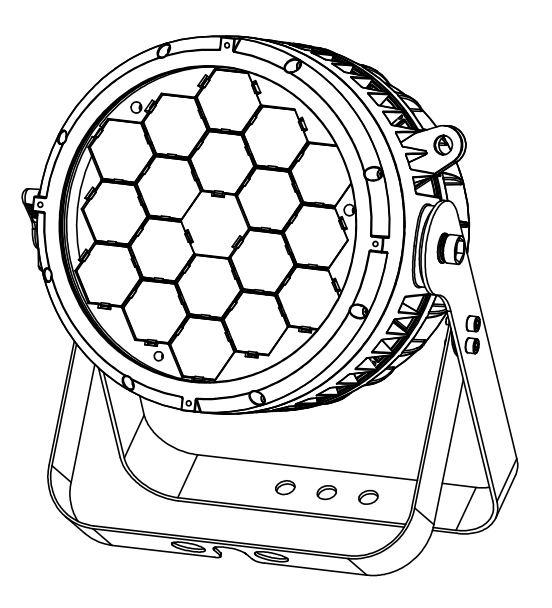

### **Sh**<sub>☉</sub>wline

Dallas 10911 Petal Street Dalls, TX 75238 Tel: +1 214-647-7880 Fax: +1214-647-8031

Asia Unit C, 14/F, Roxy Industrial Centre No. 41-49 Kwai Cheong Road Kwai Chung, N.T., Hong Kong Tel: +852 2796 9786 Fax: +852 2798 6545

Auckland 19-21 Kawana Street Northcote, Auckland 0627 New Zealand Tel: +64 9 481 0100 Fax: +64 9 481 0101

Europe Rondweg zuid 85 Winterswijk 7012 JD The Netherlands Tel: +31 (0) 543-542516

© 2014 Philips Group